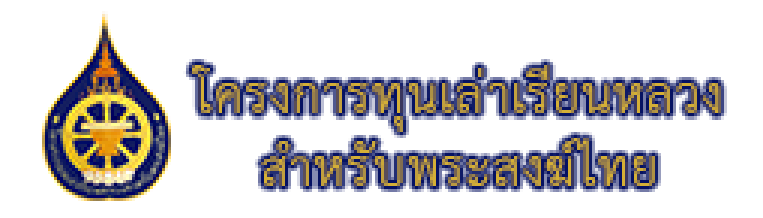

|     | โครงกา | รทุนเล่า | เรียนหลวงส่า | าหรับพระส |          | +      |                                                  |       |                                                                                                    |                            |   |    |   |   |    |            | <del></del> | O | × |
|-----|--------|----------|--------------|-----------|----------|--------|--------------------------------------------------|-------|----------------------------------------------------------------------------------------------------|----------------------------|---|----|---|---|----|------------|-------------|---|---|
| ← ( | з (    | ð I      | https://w    | ww.kstr   | n.or.th/ | app/re | gister/logir                                     | n.php |                                                                                                    |                            | ជ | 53 | ß | 띠 | £≞ | <b>8</b> 3 | Ø           |   |   |
|     |        |          |              |           |          |        | อีนเล้<br>าหัดผ่าน<br>อาจสาวันไว้<br>อาจสาวันไว้ |       | <ul> <li>เขาสู่ระบบ</li> <li>เขาสู่ระบบ</li> <li>เขาสู่ระบบ</li> <li>เขาสู่ระบบ</li> <li>เขาสู่ระบบ</li> <li>เขาสู่ระบบ</li> </ul> | รารณา<br>โพย<br>อังาน<br>น |   |    |   |   |    |            |             |   |   |

คู่มือการใช้งานระบบลงทะเบียนข้อมูลพระนิสิต โครงการทุนเล่าเรียนหลวงสำหรับพระสงฆ์ไทย

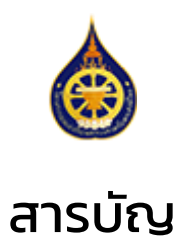

|                                                              | หน้า |
|--------------------------------------------------------------|------|
| การเข้าใช้งานระบบ                                            | 3    |
| การลงทะเบียนสำหรับผู้ใช้งานใหม่และการยืนยันตัวตน             | 4    |
| ้าารเข้าสู่ระบบ                                              | 8    |
| การขอตั้งรหัสใหม่เมื่อลืมรหัสผ่าน                            | 9    |
| การใช้งานแบบฟอร์บบับทึกประวัติเบื้องต้น                      | 10   |
|                                                              | 11   |
| <ul> <li>คุณการแกกมากกุลเทาการที่</li> </ul>                 | 12   |
| • การอพเหลดเพล                                               | 13   |
| <ul> <li>การเสีขอมูลธนาคาร</li> </ul>                        | 14   |
| การใส่ข้อมูลพระนิสิต                                         | 15   |
| <ul> <li>การใส่ข้อมูลปีการศึกษาแรกและประเภทของทุน</li> </ul> | 10   |
| • พระนิสิตทุนอุดมศึกษา                                       |      |
| <ul> <li>ขั้นตอนที่ 1/7</li> </ul>                           | 17   |
| <ul> <li>ขั้นตอนที่ 2/7</li> </ul>                           | 18   |
| • ขั้นตอนที่ 3/7                                             | 19   |
| • ขั้นตอนที่ 4/7                                             | 20   |
| • ขั้นตอนที่ 5/7                                             | 21   |
| • ขั้นตอนที่ 6/7                                             | 22   |
| <ul> <li>ขั้นตอนที่ 7/7</li> </ul>                           | 23   |
| <ul> <li>ขั้นตอนการตรวจสอบและส่งใบสมัคร</li> </ul>           | 24   |
| • พระนิสิตทุนบาลีศึกษา                                       |      |
| • ขั้นตอนที่ 1/7                                             | 25   |
| • ขั้นตอนที่ 2/7                                             | 26   |
| • ขั้นตอนที่ 3/7                                             | 27   |
| • ขั้นตอนที่ 4/7                                             | 28   |
| • ขั้นตอนที่ 5/7                                             | 29   |
| • ขั้นตอนที่ 6/7                                             | 30   |
| <ul> <li>ขั้นตอนที่ 7/7</li> </ul>                           | 31   |
| <ul> <li>ขั้นตอนการตรวจสอบและส่งใบสมัคร</li> </ul>           | 32   |
| สถานะของใบสมัคร                                              | 33   |

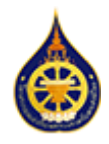

# การเข้าใช้งาน

- 1. เปิดเว็บไซต์ **โครงการทุนเล่าเรียนหลวงสำหรับพระสงฆ์ไทย** (<u>www.kstm.or.th</u>)
- คลิกเมนู ทุนเล่าเรียนหลวง
- 3. ใต้หัวข้อ สำหรับพระนิสิตทุน ระบบทุนออนไลน์ คลิกปุ่ม **เข้าสู่ระบบ**

หรือสามารถไปที่หน้าเข้าสู่ระบบโดยตรงได้ที่ <u>https://www.kstm.or.th/app/register/</u>

| 🖸 🔯 โครงการทุนแล่าเรียนหลวงสำหรับพระละ 🗙 💽 หน้าแรก - โการรทุนเล่าเรียนหลวงส่ X + C X                          |
|----------------------------------------------------------------------------------------------------|
| ← C ⊡ https://www.kstm.or.th                                                                                  |
| หน้าแรก พระคติธรรม เกี่ยวกับโครงการ บทความ ข่าวและกิจกรรม ทนเล่าเรียนหลวง บริจาค/ติดต่อ Q.                    |
|                                                                                                    |
| 🔲 👩 โครงการทุนเล่าเรียนหลวงสำหรับพระสง x 👩 ทุนเล่าเรียนหลวง - โครงการทุนเล่าเรีย x + – – – X                  |
| ← C C https://www.kstm.or.th/programs/ A <sup>N</sup> Q C L C C C C AN ON C C C C C C C C C C C C C C C C C C |
| หม้อนเรืองหมือง<br>สำหรับแรงอง และการ แหล่วม ค่าวและกิจกรรม หมูเล่าเรียบหลวง บริจาต/ติดต่อ Q                  |
|                                                                                                    |
| ทุนเล่าเรียนหลวงสำหรับพระสงฆ์ไทย                                                                              |
| สำหรับพระนิสิตทุน 3 สำหรับผู้ที่ยังไม่เคยได้รับทุนการศึกษา                                                    |
| ระบบทุนออนไลน์ (สำหรับพระนิสิต วิธีการสมัครขอทุนการศึกษา                                                      |
| เข้าสู่ระบบ ทุนศึกษาบาลี                                                                                      |
| ดาวน เหลดเอกสาร                                                                                               |
| 🔲 👩 โครงการทุนเล่าเรียนหละมล้าหรับพระส x + – – 🗆 X                                                            |
| ← C 🖞 https://www.kstm.or.th/app/register/login.php 🔍 Q ☆ 🚼 & 🗇 ৫ 🕸 😳                                         |
|                                                                                                    |
|                                                                                                    |
|                                                                                                    |
| โครงการทุนเข้าเรียนหลวง<br>สำหรับพระสงส์ไทย                                                                   |
| อีเมล์                                                                                                    |
| รหัสผ่าน                                                                                                    |
| <ul> <li>andriaulă</li> </ul>                                                                                 |
| ເຫັງສູ່ຮະບບ                                                                                                   |
|                                                                                                    |

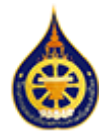

ผู้ใช้งานใหม่ที่ยังไม่มีบัญชีเข้าใช้งาน สามารถลงทะเบียนผู้ใช้งานได้โดยใช้อีเมลเป็นชื่อผู้ใช้งาน

- จากหน้าเข้าสู่ระบบ <u>https://www.kstm.or.th/app/register/login.php</u>
- คลิกที่ปุ่ม ลงทะเบียนผู้ใช้งาน เพื่อสร้างบัญชีผู้ใช้งานใหม่

| ← C | https://www.kstm.or.th/ap | p/register/login.php                   | A <sup>N</sup> Q &              | C G    | □ ੯ | ~~ <b>©</b> |  |
|-----|---------------------------|----------------------------------------|---------------------------------|--------|-----|-------------|--|
|     |                           |                                        | <b>a</b>                        |        |     |             |  |
|     |                           | โครงการ<br>สำหรั<br>อีนเก่             | พุนเข่าเรียนหอวง<br>/บพระสงสโทย | $\geq$ |     |             |  |
|     |                           | รทัสม่าน<br>ออง่าอับไว้                | เข้าสู่ระบบ                     | )      | )   |             |  |
|     |                           | 00 I I I I I I I I I I I I I I I I I I | กะเบียนฟูใช้งาน<br>ลืมรหัสผ่าน  |        |     |             |  |
|     |                           | •                                      | ลื่มรหัสผ่าน                    |        |     |             |  |

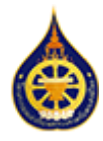

ที่หน้าแบบฟอร์มลงทะเบียนผู้ใช้งานใหม่ กรุณาใส่ข้อมูลดังนี้

- ชื่อ ตามข้อมูลในบัตรประชาชน นามสกุล – ตามข้อมูลในบัตรประชาชน
- อีเมล ที่อยู่ อีเมลที่สามารถใช้งานได้จริง
- รหัสผ่าน ตั้งรหัสผ่านที่ต้องการโดย รหัสผ่านต้องมีความยาวไม่น้อยกว่า 8 ตัวอักษร
   ยืนยันรหัสผ่าน ใส่รหัสผ่านที่ได้ตั้งไว้ซ้ำอีกครั้งเพื่อตรวจสอบและยืนยัน
- 4. กดปุ่ม **ลงทะเบียน**

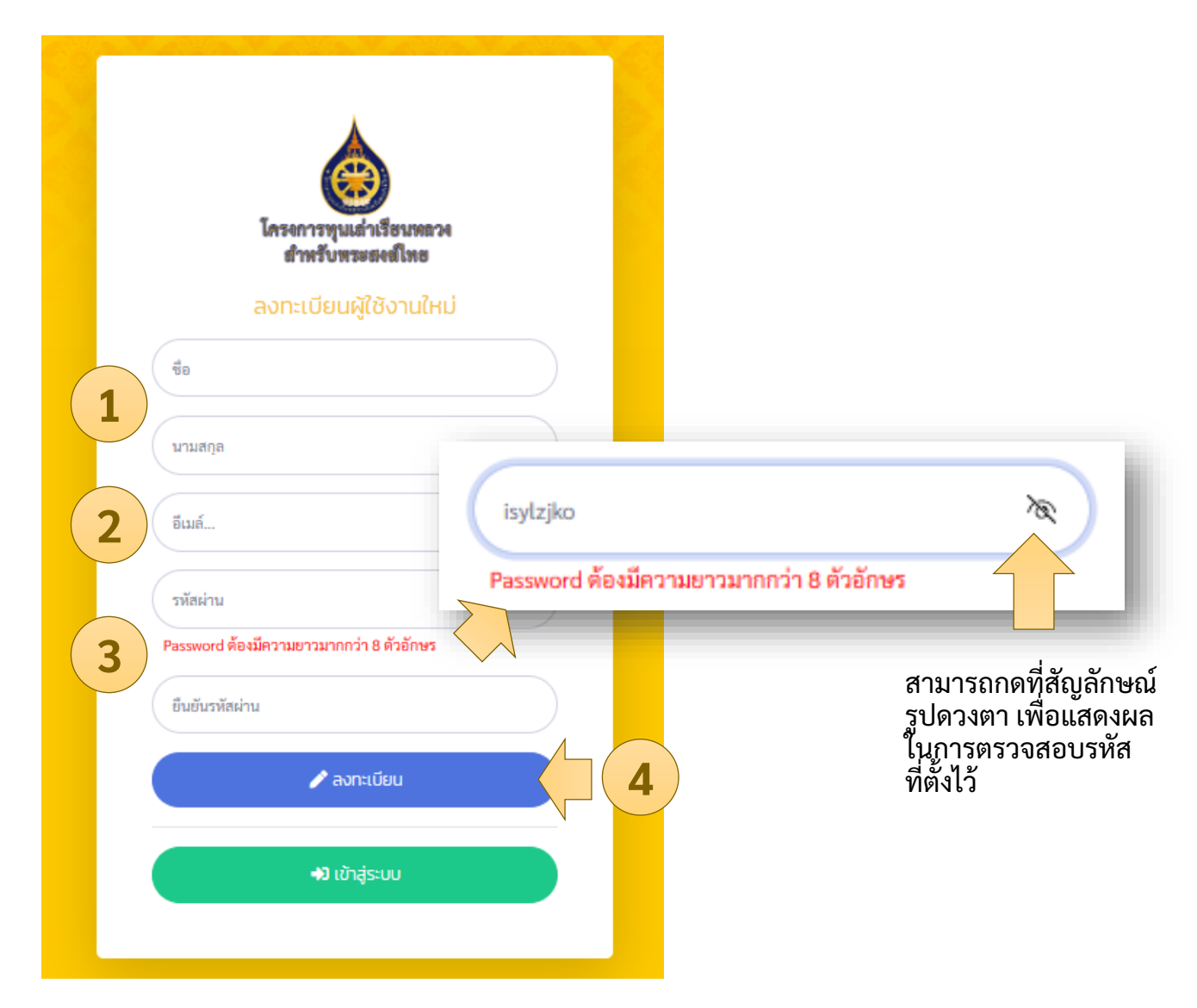

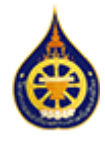

หลังจากกดปุ่ม ลงทะเบียน ระบบจะแสดงหน้าต่างข้อมูล นโยบายคุ้มครองข้อมูลส่วนบุคคล

1) กรุณาตรวจสอบ นโยบายคุ้มครองข้อมูลส่วนบุคคล และกดปุ่ม **"ยอมรับและลงทะเบียน"** เพื่อยินยอมให้ทางโครงการบันทึกข้อมูลของท่านในระบบ

| นโยบายคุ้มครองข้อมูลส่วนบุคคล                                                                                                    |
|----------------------------------------------------------------------------------------------------|
| โครงการทุนเล่าเรียนหลวงสำหรับพระสงฆ์ไทย ได้จัดทำนโยบายการคุ้มครองข้อมูลส่วนบุคคลฉบับนี้ขึ้น เพื่อคุ้มครอง<br>ข้อมูลส่วนบุคคลที่ ได้เก็บรวบรวม ใช้และเปิดเผย เพื่อให้การดำเนินงานที่เกี่ยวกับข้อมูลส่วนบุคคลของโครงการมี ความ<br>มั่นคง ปลอดภัย และน่าเชื่อถือ สอดคล้องกับบทบัญญัติแห่งพระราชบัญญัติคุ้มครองข้อมูลส่วนบุคคล พ.ศ. ๒๕๖๒<br>ป้อ ๑ คำนิยาม                                                                                                    |
| "ข้อมูลส่วนบุคคล" หมายความว่า ข้อมูลเกี่ยวกับบุคคลซึ่งทำให้สามารถระบุดัวบุคคลนั้นได้ไม่ว่าทางตรงหรือทางอ้อม<br>แต่ไม่รวมถึงข้อมูลของผู้ถึงแก่กรรมโดยเฉพาะ<br>"เจ้าของข้อมูล" หมายความว่า บุคคลซึ่งเป็นเจ้าของข้อมูลส่วนบุคคล<br>"ผู้บริหารข้อมูลส่วนบุคคล" หมายความว่า ผู้ที่ได้รับมอบหมายให้ทำหน้าที่ดัดสินใจเกี่ยวกับการเก็บ รวบรวม ใช้ หรือ<br>เปิดเผยข้อมูลส่วนบุคคลของหน่วยงาน<br>ป้อ ๒ การเก็บรวบรวมป้อมูลส่วนบุคคล                                                                       |
| โครงการทุนเล่าเรียนหลวงสำหรับพระสงฆ์ไทย จะเก็บรวบรวมข้อมูลส่วนบุคคลอย่างมีขอบเขตจำกัดตามที่กฎหมายกำ<br>หนด และใช้วิธีการที่ ขอบด้วยกฎหมายและเป็นธรรม โดยจะแจ้งให้เจ้าของข้อมูลทราบหรือขอความยินยอมจากเจ้าของ<br>ข้อมูลแล้วแต่กรณี และจะรักษาข้อมูลส่วนบุคคลเหล่านั้นไว้เป็นความลับ<br>ป้อ ๓ คุณภาพของป้อมูลส่วนบุคคล                                                                                                    |
| (๑) ข้อมูลส่วนบุคคลที่ถูกเก็บรวบรวม ให้เป็นไปตามอำบาจหน้าที่ที่กำหนดไว้ตามกฎหมาย โดยข้อมูลดังกล่าวจะได้รับ<br>การตรวจสอบความถูกต้องครบถ้วนของข้อมูล และปรับปรุงให้เป็นปัจจุบันอยู่เสมอ<br>(๒) ข้อมูลส่วนบุคคลที่ถูกเก็บรวบรวม เจ้าของข้อมูลส่วนบุคคลสามารถแจ้งหรือร้องขอให้ปรับปรุงข้อมูลได้<br>(๓) กรณีที่เป็นข้อมูลเรื่องเดียวกันแต่มีหลายแหล่งที่มา โครงการทุนเล่าเรียนหลวงสำหรับพระสงฆ์ไทย จะยึดจากแหล่งที่<br>น่าเชื่อถือได้มากที่สุด<br>ป้อ ๔ วัตถุประสงค์ในการเก็บรวบรวม ป้อมูลส่วนบุคคล |
| ยกเลิก ยอมรับ และลงทะเบียน                                                                                                    |
| ♦) ເບັາສູ່รະບບ                                                                                                    |
|                                                                                                    |

 หลังจากกดปุ่ม "ยอมรับและลงทะเบียน" ให้รอจนกว่าจะมีหน้าต่างแจ้งข้อความ ลงทะเบียน สำเร็จ โปรดตรวจสอบ email เพื่อทำงานยืนยันการลงทะเบียน แล้วจึงกดปุ่ม OK

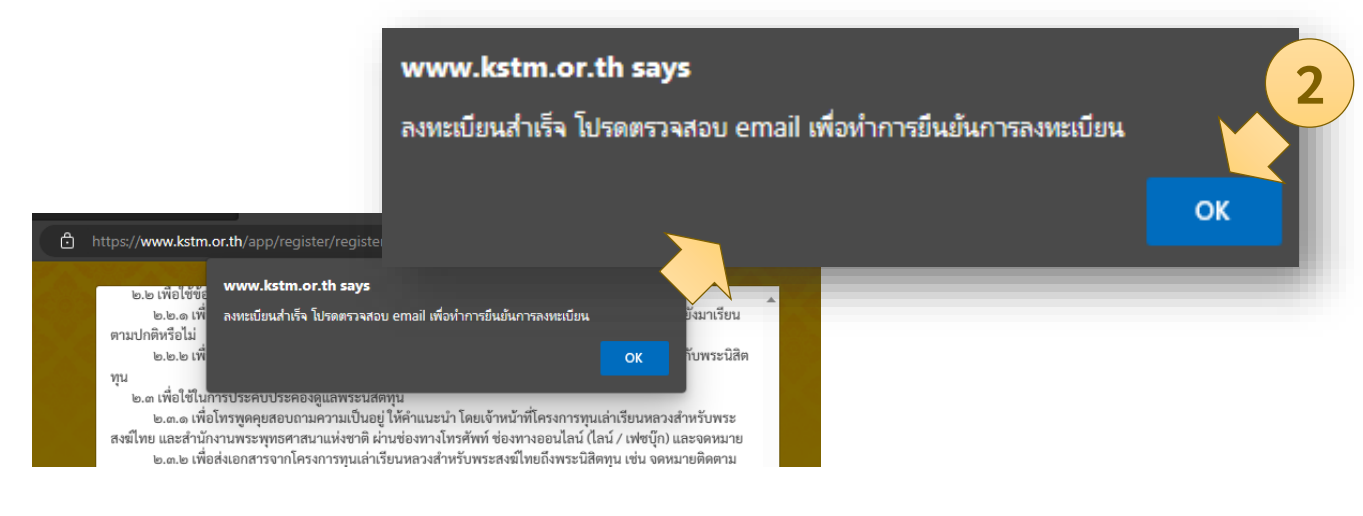

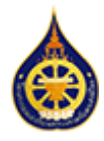

ระบบจะใช้การส่งอีเมลไปยังที่อยู่ที่ได้กรอกไว้เพื่อยืนยันตัวตนผู้ลงทะเบียน โดยสามารถยืนยัน ตัวตนและบัญชีโดย

- 1. เข้าสู่ระบบอีเมลของท่าน เช่น gmail.com live.com hotmail.com หรือ outlook.com
- ตรวจสอบกล่องจดหมาย (inbox) หรือกล่องจดหมายขยะ (junk) ว่าได้รับอีเมลจากโครงการฯ (kstm.application@gmail.com) หรือไม่
- ภายในเนื้อหาของอีเมล จะมีลิงก์สำหรับยืนยันตัวตน และอีเมลของท่านว่าใช้งานได้จริง กรุณกดที่ลิงก์เพื่อไปยังขั้นตอนต่อไป

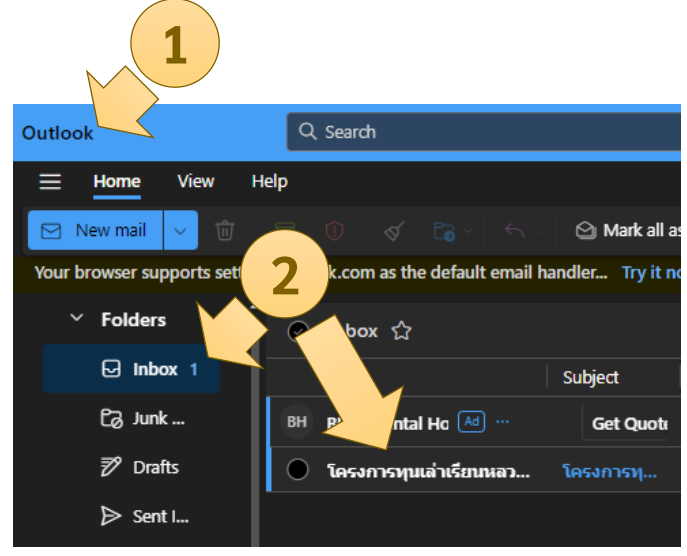

 ลิงก์จะพาท่านกลับมายังเว็บไซต์ kstm.or.th เพื่อยืนยันตัวตนของท่าน หลังจากได้รับ ข้อความ ยืนยัน email สำเร็จ ท่านสามารถคลิกที่ลิงก์ กลับ เพื่อเข้าสู่ระบบต่อไป

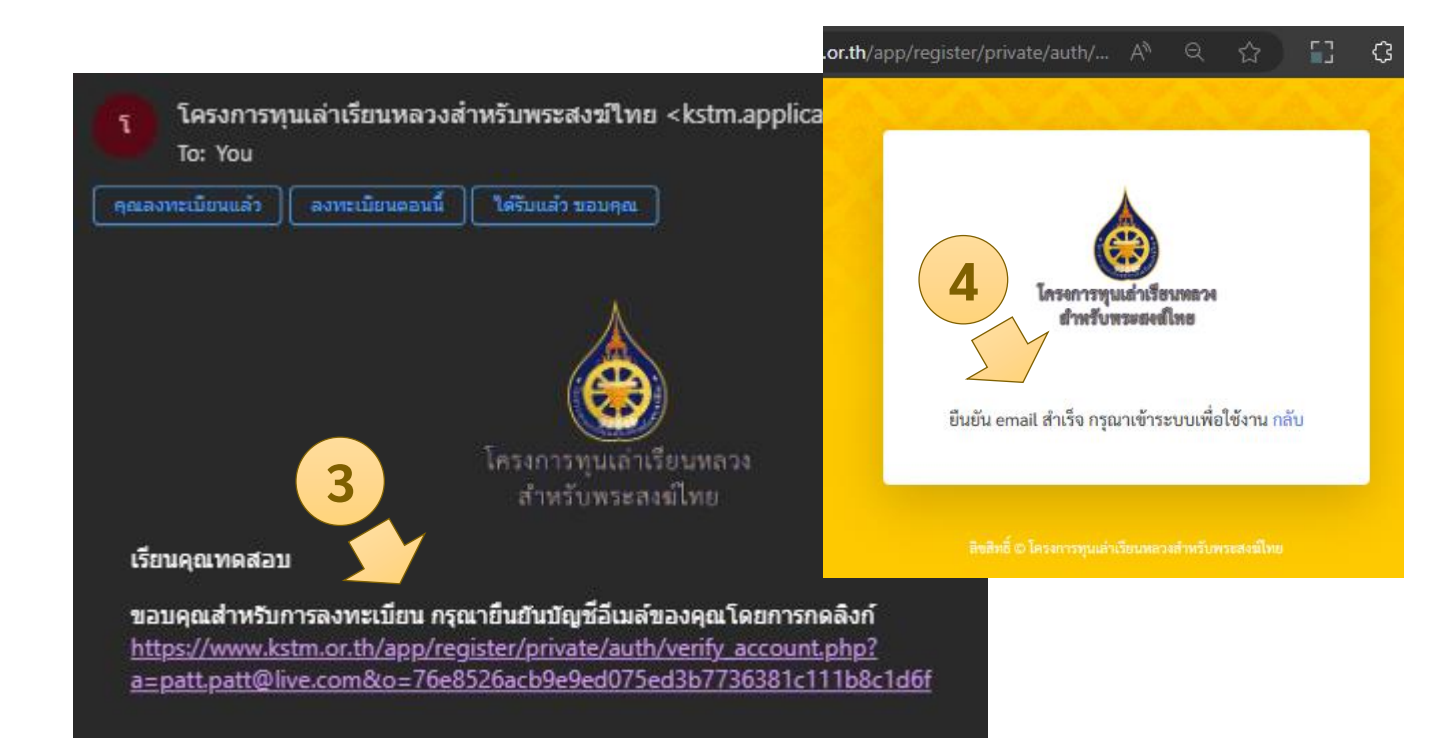

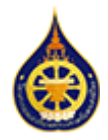

# การเข้าสู่ระบบ

- 1. เปิดยังหน้าแบบฟอร์มเข้าสู่ระบบที่ <u>https://www.kstm.or.th/app/register/login.php</u>
- 2. ใส่ที่อยู่อีเมลที่ท่านใช้ในการลงทะเบียนในช่อง อีเมล
- 3. ใส่รหัสผ่านที่ท่านได้ตั้งไว้ในขั้นตอนลงทะเบียนในช่อง รหัสผ่าน
- คลิกที่ปุ่ม เข้าสู่ระบบ

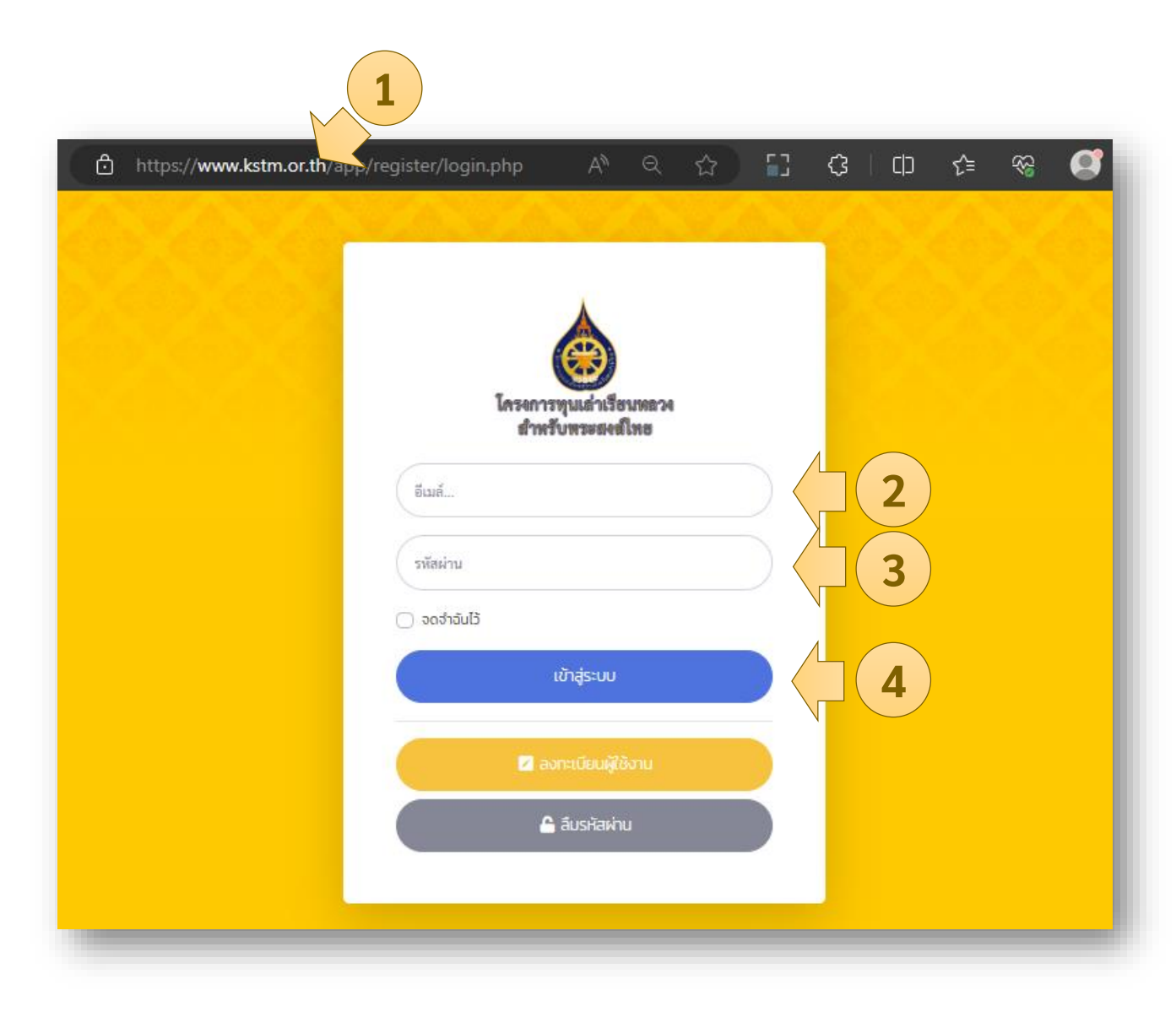

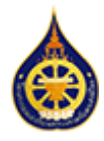

# การขอตั้งรหัสใหม่เมื่อลืมรหัสผ่าน

ในกรณีที่ท่านลืมรหัสผ่าน ท่านสามารถเข้าสู่ขั้นตอนการขอตั้งรหัสผ่านใหม่โดย

- 1. เปิดยังหน้าเข้าสู่ระบบที่ <u>https://www.kstm.or.th/app/register/login.php</u>
- คลิกที่ปุ่ม ลืมรหัสผ่าน

| 1                                        |                         |                            |   |     |   |     |     |               |   |
|------------------------------------------|-------------------------|----------------------------|---|-----|---|-----|-----|---------------|---|
| https://www.kstm.or.th/app/register/logi | n.php                   | AN Q                       | 습 | []  | 3 | C ) | হ⁄≡ | <del>83</del> | Ø |
|                                          |                         |                            |   |     |   |     |     |               |   |
|                                          |                         | c                          |   |     |   |     |     |               |   |
|                                          | G                       |                            |   |     |   |     |     |               |   |
|                                          | โครงการทุนเ<br>สำหรับเพ | เล่าเรียนหลวง<br>พระเคมีพร |   |     |   |     |     |               |   |
| (1)                                      | WINSON                  | Penerruo                   |   |     |   |     |     |               |   |
| BLIR                                     |                         |                            |   |     |   |     |     |               |   |
| รหัสผ่าน                                 |                         |                            |   |     |   |     |     |               |   |
| 🔵 จดจำฉันไ                               | ð                       |                            |   |     |   |     |     |               |   |
|                                          | เข้าสู่                 | ระบบ                       |   |     |   |     |     |               |   |
|                                          | 🛛 ລວກະເບັ               | วียนผู้ใช้งาน              |   |     |   |     |     |               |   |
|                                          | 🔓 ක්ය                   | รหัสผ่าน                   |   | 5 ( |   | 2   |     |               |   |
|                                          |                         |                            |   |     |   |     |     |               |   |
|                                          |                         |                            |   |     |   |     |     |               |   |

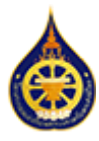

# การขอตั้งรหัสใหม่เมื่อลืมรหัสผ่าน

ในหน้าแบบฟอร์มขอตั้งรหัสผ่านใหม่

https://www.kstm.or.th/app/register/passwd-forget.php

- 1. ใส่บัญชีอีเมลที่ท่านใช้ในการลงทะเบียน และเข้าสู่ระบบ
- คลิกที่ปุ่ม ขอตั้งรหัสผ่านใหม่

ระบบจะส่งข้อมูลและวิธีการในการตั้งรหัสผ่านใหม่ไปยังอีเมลของท่าน

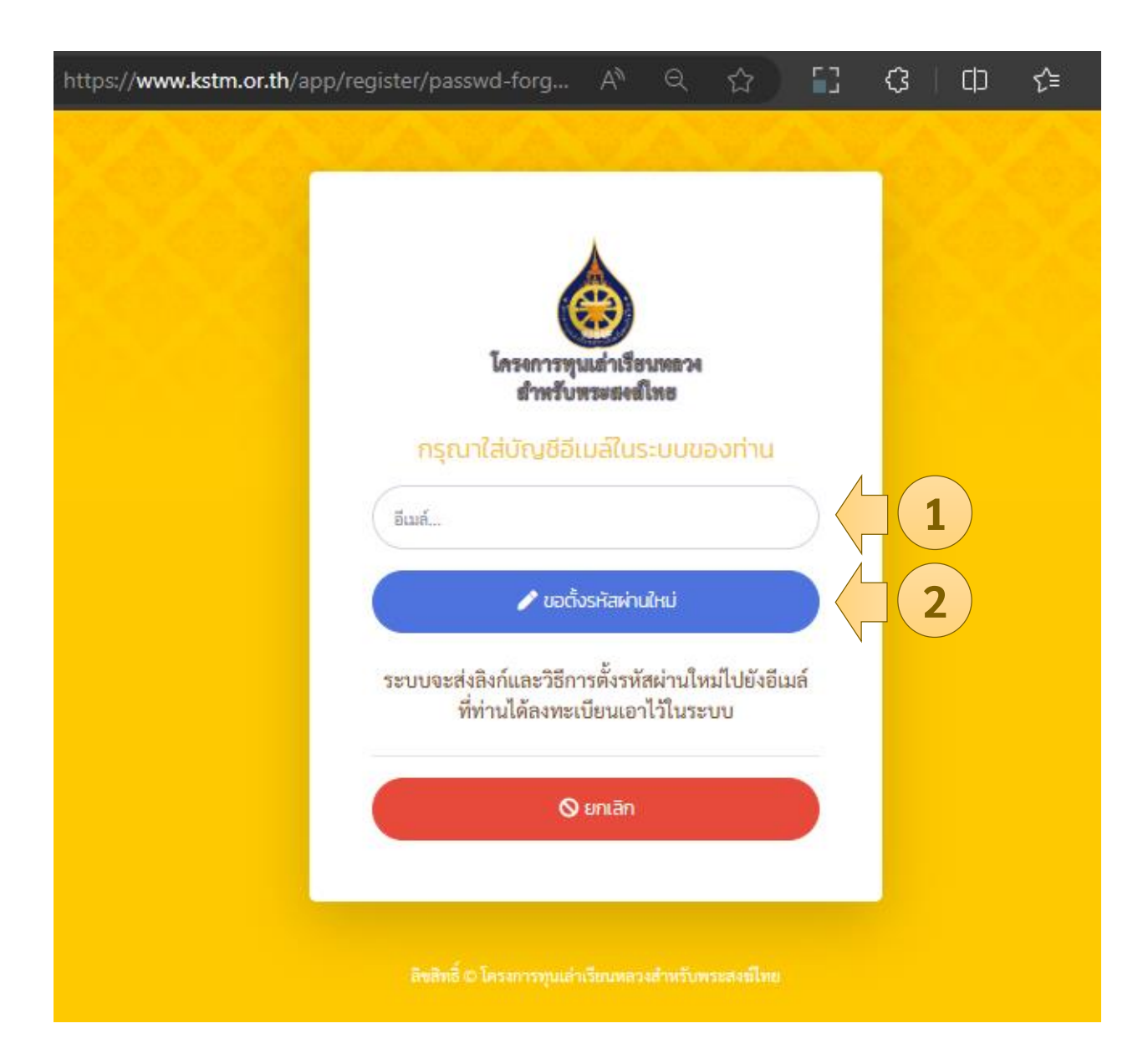

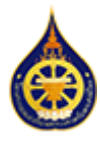

# การขอตั้งรหัสใหม่เมื่อลืมรหัสผ่าน

ระบบจะส่งอีเมลพร้อมข้อมูลเพื่อใช้ตั้งรหัสใหม่ไปตามบัญชีที่ท่านได้ลงทะเบียนไว้

- 1. เข้าสู่ระบบอีเมลของท่าน เช่น gmail.com live.com hotmail.com หรือ outlook.com
- 2. ตรวจสอบกล่องจดหมาย (inbox) หรือกล่องจดหมายขยะ (iunk) ว่าได้รับอีเมลจากโครงการฯ (kstm.application@gmail.com) ในหัวข้อ ตั้งรหัสผ่านใหม่ หรือไม่
- ภายในเนื้อหาของอีเมล จะมีลิงก์สำหรับ reset รหัสผ่าน กรุณกดที่ลิงก์เพื่อไปยังขั้นตอนต่อไป
- 4. ลิงก์จะพาท่านกลับมายังเว็บไซต์ kstm.or.th เพื่อตั้งรหัสผ่านใหม่ โดยมีเงื่อนไขเดิมคือ รหัสผ่านต้องมีความยาวไม่น้อยกว่า 8 ตัวอักษร
- 5. กดที่ปุ่ม **บันทึกรหัสผ่าน** เพื่อบันทึก รหัสผ่านใหม่ของท่าน

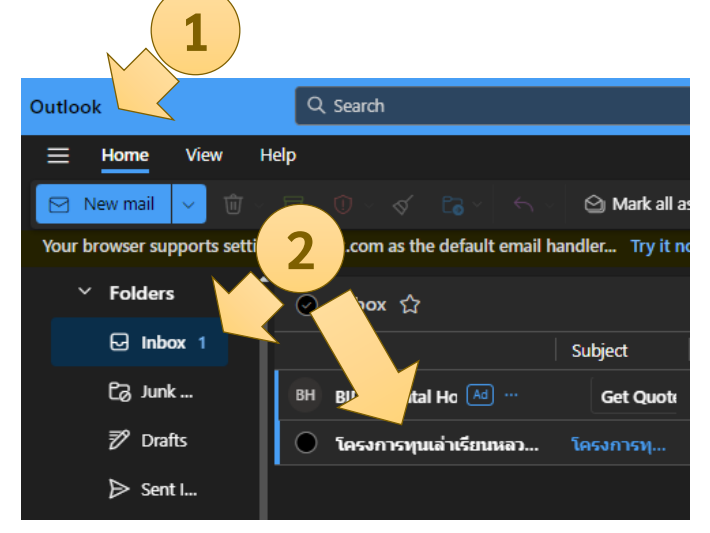

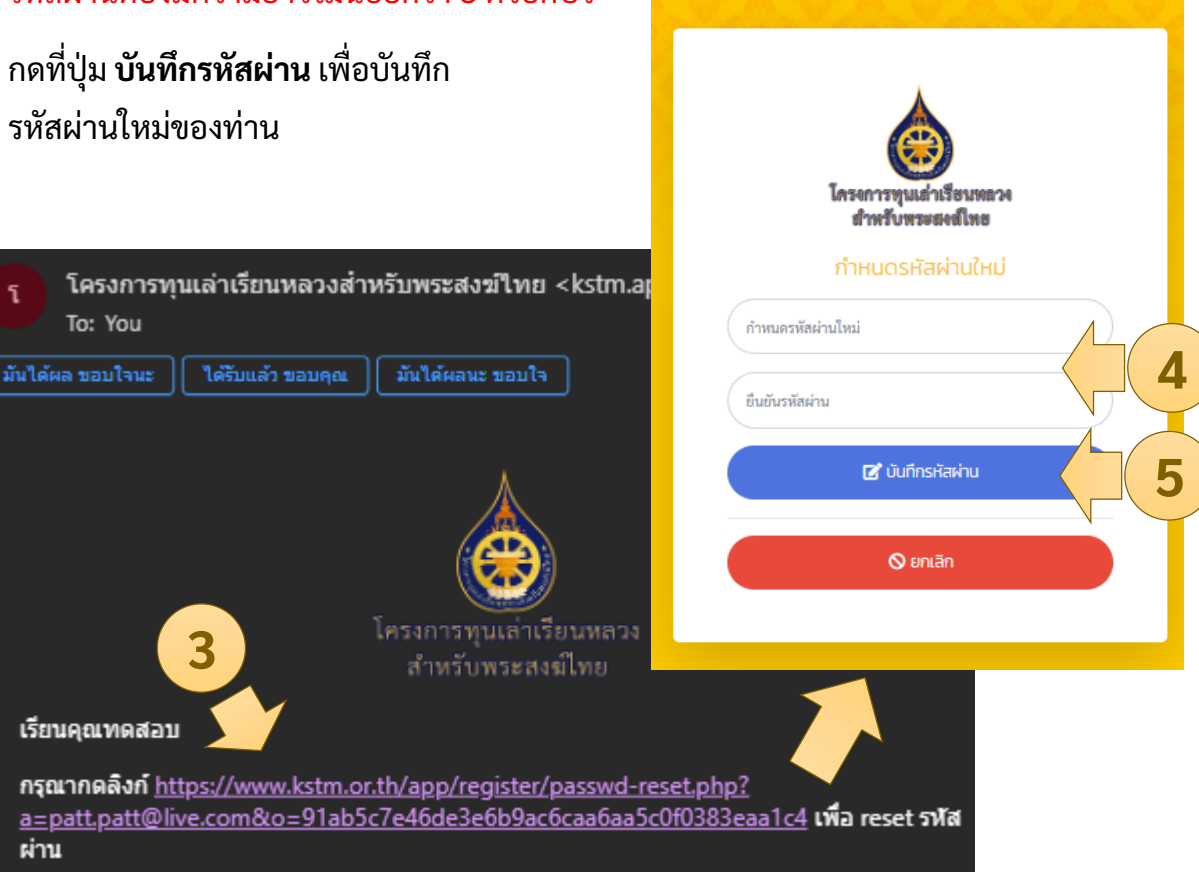

ผ่าน

53

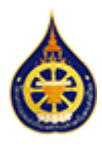

# การใช้งานแบบฟอร์มบันทึกประวัติเบื้องต้น

องค์ประกอบทั่วไปของแบบฟอร์ม

- แสดงประเภทของทุนที่ท่านเลือก
- ปีการศึกษาขึ้นอยู่กับข้อมูล ปีการศึกษาแรกที่ได้รับทุน ที่ท่านเลือก
- แสดงขั้นตอนปัจจุบันของแบบฟอร์ม
- 4. ส่วนของแบบฟอร์ม สำหรับกรอกข้อมูล

ข้อมูลที่ต้องกรอกจะมีเครื่องหมาย \* อยู่ท้ายหัวข้อ สามารถตรวจสอบช่องที่ต้องกรอกได้ด้วยการกดปุ่ม **บันทึก** ในการบันทึกข้อมูลเข้าระบบ ช่องต้องการข้อมูลที่ยังว่างอยู่จะแสดงผลเป็นสีแดง

- 5. ปุ่ม **ก่อนหน้า** กดเพื่อกลับไปยังขั้นตอนก่อนหน้า (ระบบจะทำการบันทึกฟอร์มปัจจุบันก่อน)
- 6. ปุ่ม **บันทึก** กดเพื่อบันทึกข้อมูลแบบฟอร์มในขั้นตอนปัจจุบัน
- ปุ่ม ถัดไป กดเพื่อไปยังขั้นตอนต่อไป (ระบบจะทำการบันทึกฟอร์มปัจจุบันก่อน)
- กดเพื่อ ออกจากระบบ
- 9. หน้าต่างแสดงข้อความแจ้งเตือนต่างๆ กด OK เพื่อปิด หรือดำเนินการต่อ

| 🔲 🍐 โครงการทุนเล่าเรียนหล                    | ลางสำหรับพระสะ x + — (                                                                                                    | o x    |
|----------------------------------------------|----------------------------------------------------------------------------------------------------|--------|
| ← C 🖒 https:/                                | ://www.kstm.or.th/app/register/main.php?p= A Q C [] (3 🛛 🖯 🛠 🥰                                                                  | ···• 🜔 |
| โครงการทุนเล่าเรียงของง<br>สำหรับกรรมสงส์โทย | ngaอบ ngaอบ<br>patt.patt@live.com ขั้นห์กล่าเร็จ 9                                                                              |        |
| ฟ หน้าแรก<br>แก้ใช / ดรวจสอบแบบฟู>~~         |                                                                                                    |        |
| 🖩 กุนอุดมศึกษา 🚺                             | บันทึกประวัติผู้ขอรับทุนพระราชทาน                                                                                               |        |
|                                              | โครงการทุนเล่าเรียนหลวงสำหรับพระสงฆ์ไทย ปีการศึกษา 2566<br>ประสงค์ขอรับทุนพระราชทาน ประเภททุนระดับอุดมศึกษา<br>ขั้นดอนที่ 1 / 7 | _      |
|                                              | ระดับ* 🔿 ปริญญาตรี 💦 ปริญญาโท 🔿 ปริญญาเอก                                                                                       |        |
|                                              | ชื่อสถาบัน" สถาบัน                                                                                                    | •      |
|                                              | 4 nu: nu:                                                                                                    | 0      |
|                                              | สาขาวิชา สาขาวิชา                                                                                                    | 0      |
|                                              | ก่อนหน้า                                                                                                    | ຄັດໄປ  |
|                                              | ลิยลิทธิ์ © โครงการทุน<br>6 วงสำหรับพระสงมิโทย                                                                                  | 7      |

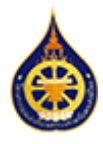

# การใช้งานแบบฟอร์มบันทึกประวัติเบื้องต้น

การอัพโหลดไฟล์ (ในขั้นตอนที่ 6 และ 7)

ในกรณีที่ต้องมีการอัพโหลดไฟล์รูปภาพ หรือเอกสารขึ้นเก็บไว้ในระบบ โดย ไฟล์ต้องมีขนาดไม่ เกิน 10MB เฉพาะไฟล์ รูปภาพ หรือเอกสารเท่านั้น (jpg, jpeg, png, doc, docx, pdf, xls, xlsx) และมีขั้นตอนการใช้งานดังนี้

- 1. กด **Choose File**
- 2. เลือกไฟล์จากอุปกรณ์ (คอมพิวเตอร์ หรือมือถือ) ของท่าน
- 3. กด **Upload** เพื่อสำเนาไฟล์ขึ้นเก็บไว้บนระบบ
- 4. หาก Upload สำเร็จจะเห็นลิงก์ เราสามารถกดลิงก์นั้นเพื่อตรวจสอบไฟล์ในระบบได้
- 5. สามารถกด **ลบ** เพื่อลบ (ลิงก์จะหายไป) และสามารถอัพโหลดใหม่ได้

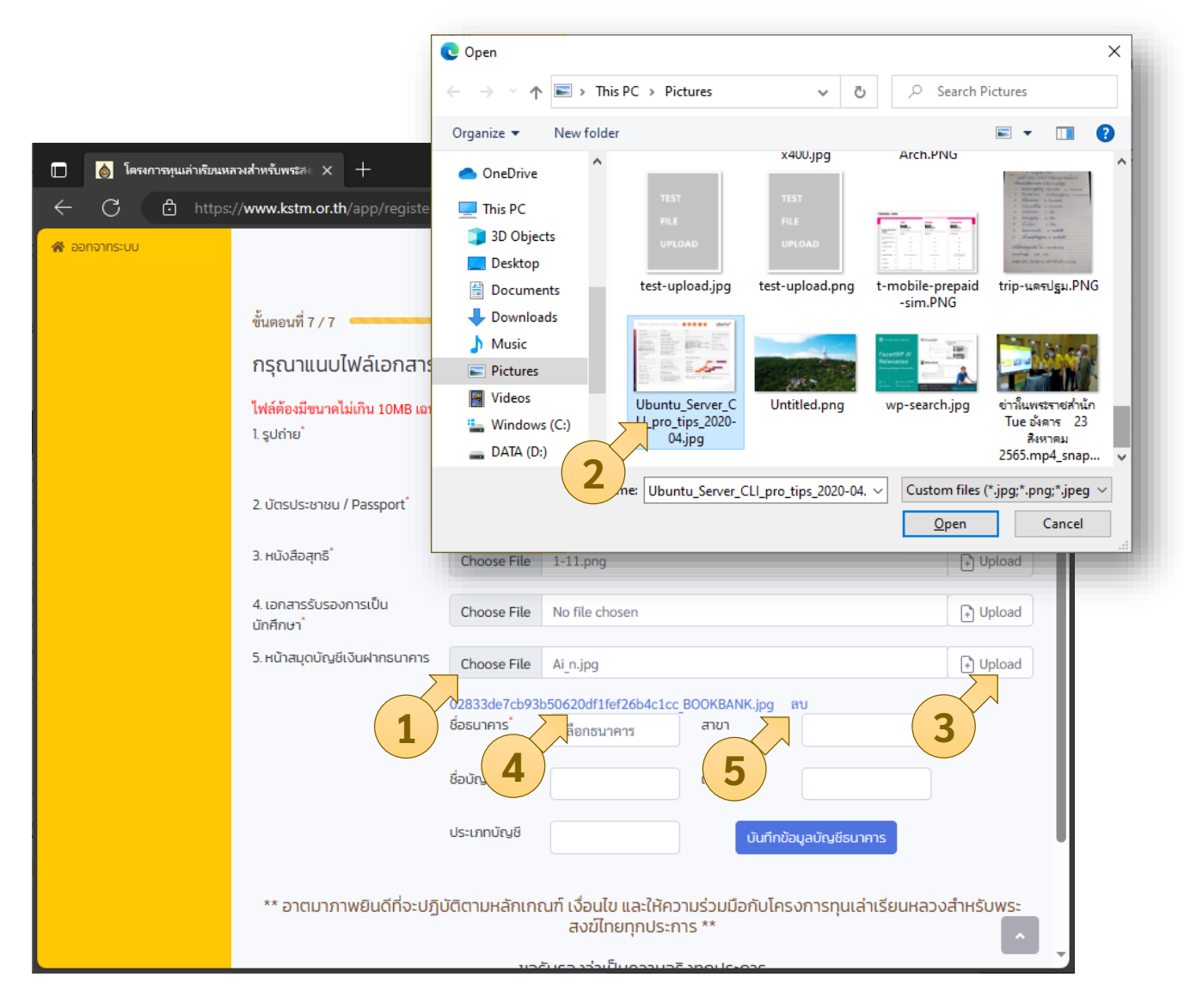

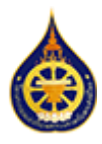

# การใช้งานแบบฟอร์มบันทึกประวัติเบื้องต้น

การใส่ข้อมูลธนาคาร (ในชั้นตอนที่ 7)

ข้อมูลธนาคารเป็น<mark>ข้อมูลที่ระบบต้องการ</mark> หากกรอกข้อมูลไม่ครบถ้วนจะไม่สามารถส่งเอกสารใน ขันตอนสุดท้ายได้ โดยมีวิธีการกรอกข้อมูลบัญชีธนาคารดังนี้

- เลือกชื่อธนาคารจากรายการตัวเลือก (เป็นข้อมูลบังคับ)
- ใส่ข้อมูลชื่อบัญชี และ เลขที่บัญชี (เป็นข้อมูลบังคับ)
- 3. กด **บันทึกข้อมูลบัญชีธนาคาร** เพื่อบันทึกข้อมูลบัญชีธนาคารไว้ในระบบ
- กด ตรวจสอบและส่งใบสมัคร เพื่อบันทึกข้อมูลในแบบฟอร์ม พร้อมข้อมูลบัญชีธนาคาร ไว้ในระบบ

| ชื่อธนาคาร                               | ลือกธนาคาร สาขา                                                                    |
|------------------------------------------|------------------------------------------------------------------------------------|
| ชื่อบัญชี                                | เลขที่บัญชี                                                                        |
| ประเภทบัญชี                              | บันทึกข้อมูลบัญชีธนาคาร                                                            |
| ** อาตมาภาพยินดีที่จะปฏิบัติตามหลักเกณฑ์ | เงื่อนไข และให้ความร่วมมือกับโครารทุนเล่าเรียนหลวงสำหรับพระ<br>สงฆ์ไทยทุกประการ ** |
| ขอรับร                                   | องว่าเป็นความจริงทุกประการ                                                         |
|                                          | ทดสอบ ทดสอบ                                                                        |
| ก่อนหน้า                                 | ตรวจสอบและส่งใบสมัคร                                                               |
| ลิขสิทธิ์ 🤇                              | 4 ทุนเล่าเรียนหลวงสำหรับพระสงฆ์ไทย                                                 |

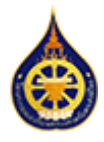

หลังจากเสร็จสิ้นกระบวนการลงทะเบียนผู้ใช้งานใหม่แล้ว พระนิสิตจะสามารถเริ่มกรอกข้อมูล เข้าสู่ระบบได้โดย

- 1. เปิดยังหน้าแบบฟอร์มเข้าสู่ระบบที่ <u>https://www.kstm.or.th/app/register/login.php</u>
- 2. ใส่ที่อยู่อีเมลที่ท่านใช้ในการลงทะเบียนในช่อง อีเมล
- 3. ใส่รหัสผ่านที่ท่านได้ตั้งไว้ในขั้นตอนลงทะเบียนในช่อง รหัสผ่าน

1

คลิกที่ปุ่ม เข้าสู่ระบบ

| https://www.kstm.or.th/app/re | gister/login.php   | A# 6                          | २ 🕁 | [] | (3   ( | ) {≞ | <u>~</u> | Ø |
|-------------------------------|--------------------|-------------------------------|-----|----|--------|------|----------|---|
|                               |                    |                               |     |    |        |      |          |   |
|                               |                    |                               |     |    |        |      |          |   |
|                               | (                  | ۲                             |     |    |        |      |          |   |
|                               | โครงการข<br>สำหรับ | วุ่นเล่าเรียนท<br>เพระสงส์ใหย | 1   | 4  |        |      |          |   |
|                               | อีเมล์             |                               |     |    | 2      |      |          |   |
|                               | รพัสผ่าน           |                               |     |    | 3      |      |          |   |
|                               | 🔵 ຈດຈຳວັນໄວ້       |                               |     |    |        |      |          |   |
|                               | 10                 | มาสูระบบ                      |     |    | 4      |      |          |   |
|                               | 🛛 ਕਹਾ              | าะเบียนผู้ใช้งาเ              |     |    |        |      |          |   |
|                               | <b>A</b>           | ลืมรหัสผ่าน                   |     |    |        |      |          |   |
|                               |                    |                               |     |    |        |      |          |   |

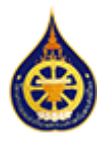

#### การใส่ข้อมูลปีการศึกษาแรกและประเภทของทุน

- 1. ตรวจสอบข้อมูลผู้ใช้งานว่าเป็นของเราหรือไม่
- 2. เลือกปีการศึกษา (พ.ศ.) แรกที่เริ่มรับทุน
- 3. เลือกประเภทของทุน

รายละเอียดของแบบฟอร์มข้อมูลมีความแตกต่างกันบางส่วนขึ้นอยู่กับประเภททุน ในกรณีที่ต้องการเปลี่ยนประเภทของทุนกรุณาติดต่อผู้ดูแลระบบ

 เมื่อระบบบันทึกข้อมูลแล้วจะแสดงผลหน้าต่างข้อความแจ้ง ลงทะเบียนสำเร็จ กด OK เพื่อดำเนินการต่อ

|                                   | www.kstm.or.th says                         |   |    |
|-----------------------------------|---------------------------------------------|---|----|
| https://www.kstm.or.th/app/regist | ลงทะเบียนสำเร็จ                             |   |    |
| Y CON CON                         |                                             |   | ОК |
|                                   | โครงการทุนเอ่าเรียนหลวง<br>สำหรับพระสงส์โทย |   | 4  |
|                                   | ข้อมูลผู้ใช้งาน                             |   |    |
|                                   | ■ patt.patt@live.com                        | 1 |    |
|                                   | ปีการศึกษา (พ.ศ.) ที่เริ่มรับทุน            | 1 |    |
|                                   | 2566 🗸 🗸                                    | 2 |    |
|                                   | เลือกประเภทของทุน                           |   |    |
|                                   | 🔿 ทุนศึกษาบาลี                              |   |    |
|                                   | 🔿 ทุนอุดมศึกษา                              |   |    |
|                                   | 🗘 ออกจากระบบ                                |   |    |
|                                   |                                             |   |    |
|                                   |                                             |   |    |

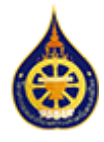

## การใส่บ้อมูลพระนิสิต ทุนอุดมศึกษา ขั้นตอนที่ 1/7

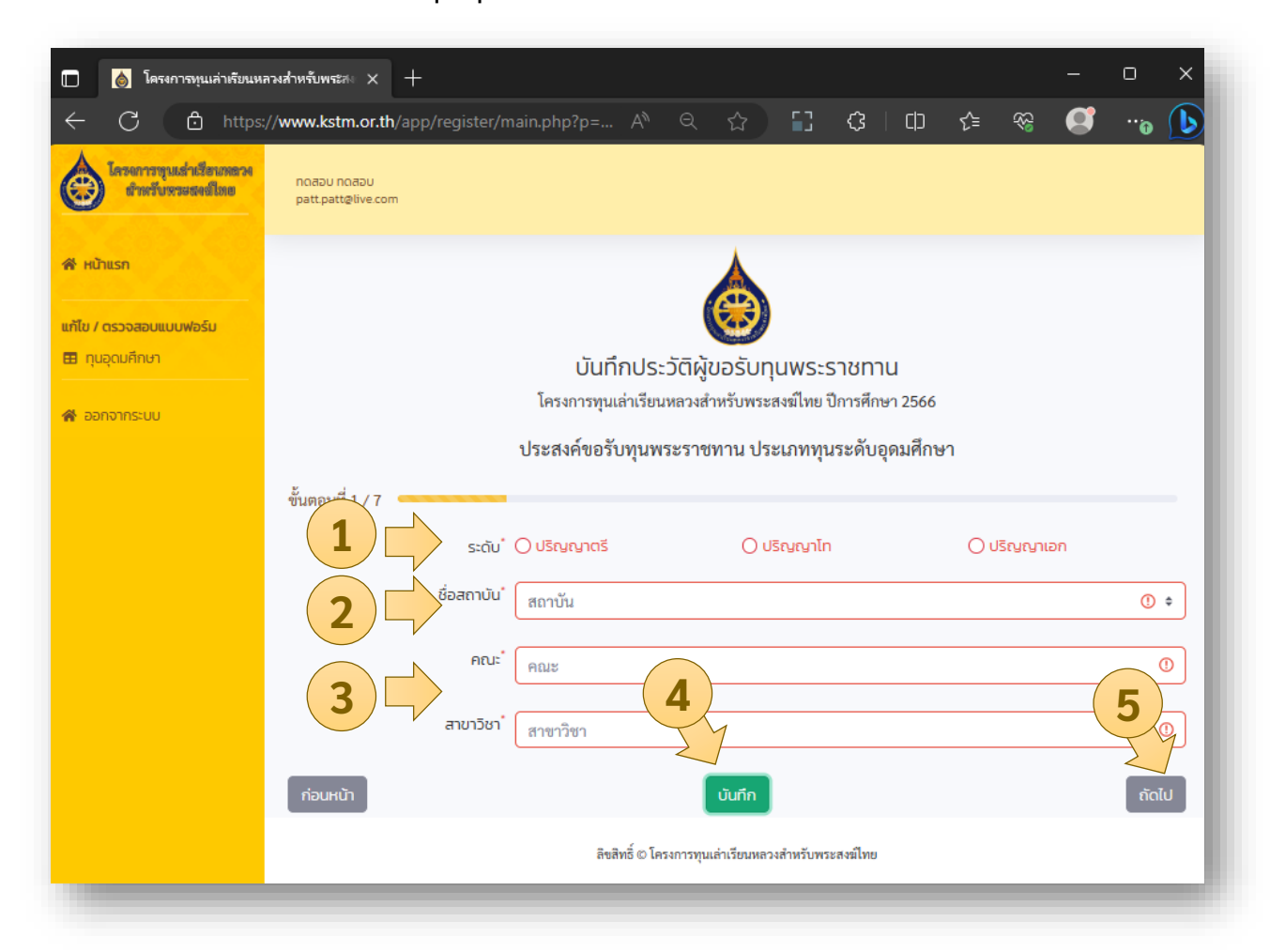

#### \* จากในภาพช่องสีแดงคือข้อมูลที่ต้องกรอก

- 1. เลือกระดับการศึกษา
- 2. เลือกสถาบันจากตัวเลือกที่มีให้
- 3. ใส่ข้อมูลคณะ และสาขาวิชาที่เรียน
- 4. กด บันทึก เพื่อบันทึกข้อมูลในแบบฟอร์ม
- 5. กด ถัดไป เพื่อไปยังขั้นตอนต่อไป
- 6. กด OK เพื่อบันทึกข้อมูลในฟอร์มซ้ำอีกครั้ง

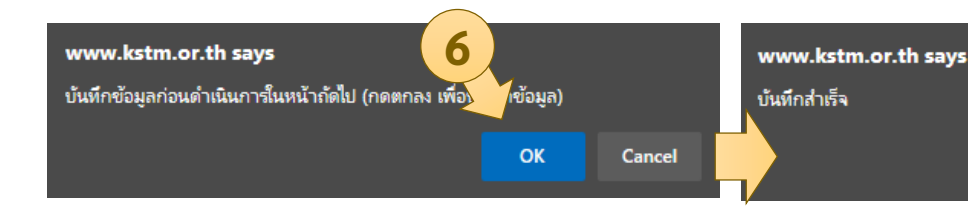

OK

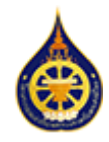

ทุนอุดมศึกษา ขั้นตอนที่ 2/7

| ขั้นตอนที่ 2 / 7                   |            |                        |        |                            |                       |               |       |
|------------------------------------|------------|------------------------|--------|----------------------------|-----------------------|---------------|-------|
| ชื่อ-ฉายา *                        |            |                        |        |                            |                       |               |       |
| ทดสอบ                              | ✓          | ทดสอบ                  |        | ✓                          | ฉายา                  |               | ✓     |
| สัญชาติ'                           |            |                        |        | เชื้อชาติ                  |                       |               |       |
| สัญชาดิ                            |            |                        | 0      |                            |                       |               | 0     |
| Hมายเลข Passport No."              |            |                        |        |                            |                       |               |       |
| หมายเลข Passport No.               |            |                        |        |                            |                       |               | 0     |
| เกิดเมื่อวันที่'                   |            | อายุ (ปี) <sup>*</sup> |        |                            | พรรษา (ปี)            |               |       |
| mm/dd/yyyy                         | • •        |                        |        | 0                          |                       |               | 0     |
| ที่อยู่ตามทะเบียนบ้าน              |            |                        |        |                            |                       |               |       |
| บ้านเลขที่                         |            |                        | ถนน    |                            |                       | รหัสไปรษณีย์" |       |
|                                    |            | 0                      |        |                            | <b>~</b>              | รทัสไปรษณีย์  | 0     |
| dhua                               |            | อำเภอ                  |        |                            | จังหวัด               |               |       |
|                                    |            |                        |        | 0                          |                       |               | 0     |
| ระหว่างศึกษาอาตมาภาพอาศัยอยู่ที่   |            |                        |        |                            |                       |               |       |
| บ้านเลขที่                         |            |                        | ຄບບ    |                            |                       | รหัสไปรษณีย์" |       |
|                                    |            | 0                      |        |                            | <b>~</b>              | รหัสไปรษณีย์  | 0     |
| ดำบล                               |            | อำเภอ                  |        |                            | จังหวัด               |               |       |
|                                    | 0          |                        |        | 0                          |                       |               | 0     |
| หมายเลขโทรศัพท์ที่สามารถติดต่อได้' |            |                        |        | อีเมล์                     |                       |               |       |
| เฉพาะหมายเลขโทรศัพท์ 10 หลัก       |            |                        | 0      | patt.patt@live.com         |                       |               |       |
| ไอดีไลน์ (Line ID) (ถ้ามี)         |            |                        |        | Facebook (ถ้ามี)           |                       |               |       |
|                                    |            |                        | ✓      |                            |                       |               | ✓     |
| บุคคลที่ติดต่อได้ในกรณีเร่งด่วน'   |            | (                      | 2      | หมายเลขโทรศัพท์บุคคลที่ติด | ต่อได้ในกรณีเร่งด่วน' |               |       |
| ซือ 🕐                              | ความสัมพัน | เซ์                    | 49     | เฉพาะหมายเลขโทรศัพท์ 1     | 10 หลัก               | 5             |       |
| ก่อนหน้า                           |            |                        | <br>ٽر | เกีก                       |                       | $\geq$        | ຄັດໄປ |

- 1. เลือก สัญชาติ จากตัวเลือกที่มี หากเป็นสัญชาติไทย ให้ใส่หมายเลขบัตรประจำตัวประชาชน
- 2. กด บันทึก เพื่อบันทึกข้อมูลในแบบฟอร์ม
- กด ถัดไป เพื่อไปยังขั้นตอ<sup>้</sup>นต่อไป
- 4. กด OK เพื่อบันทึกข้อมูลในฟอร์มซ้ำอีกครั้ง

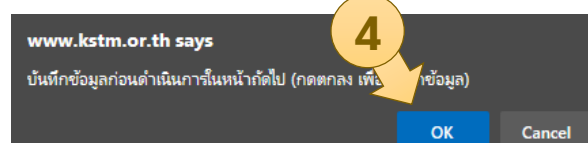

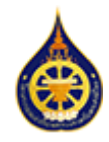

## **การใส่บ้อมูลพระนิสิต** ทุนอุดมศึกษา ขั้นตอนที่ 3/7

| ขั้นตอนที่ 3 / 7                   |             |                               |                |                      |              |      |
|------------------------------------|-------------|-------------------------------|----------------|----------------------|--------------|------|
| ประวัติการบรรพชา/อุปสมบท *         |             |                               |                |                      |              |      |
| วัน/เดือน/ปี ที่อุปสมบท            |             | wsะอุปัชฌาย์ชื่อ <sup>*</sup> |                |                      |              |      |
| mm/dd/yyyy                         | <b>•</b> () |                               |                |                      |              | 0    |
| สถานที่อุปสมบท/บรรพชา              |             |                               |                |                      |              |      |
| ชื่อวัด                            | ถนน         |                               |                |                      | รหัสไปรษณีย์ |      |
|                                    | 0           |                               |                | <ul> <li></li> </ul> | รหัสไปรษณีย์ | 0    |
| ตำบล                               | อำเภอ       |                               | จังหวัด        |                      |              |      |
| 0                                  |             | 0                             |                |                      |              | 0    |
| สังกัดคณะสงฆี                      | 🔾 ຣຣຣມຍຸຕົ  | 🔿 มหานิกาย                    | 🔿 อนัมนิกาย    |                      | 🔵 จีนนิกาย   |      |
| นามหรือสมณศักดิ์ปัจจุบันของผู้ขอรั | ับทุน *     |                               |                |                      |              |      |
| นามหรือสมณศักดิ์ปัจจุบัน           | 0           | ตำแหน่งทางการปก               | ครอง (ถ้ามี)   |                      |              | ✓    |
| ปัจจุบันสังกัดวัด                  |             |                               |                |                      |              |      |
| ชื่อวัด*                           | ถนน         |                               |                |                      | รหัสไปรษณีย์ |      |
|                                    | •           |                               |                | <ul> <li></li> </ul> | รหัสไปรษณีย์ | 0    |
| ตำบล                               | อำเภอ       |                               | จังหวัด        |                      |              |      |
| 0                                  |             | 0                             |                |                      |              | 0    |
| เจ้าอาวาสชื่อ                      |             | หมายเลขโทรศัพท์เจ้าส          | วาวาส <b>์</b> |                      |              |      |
|                                    | 1           | เฉพาะหมายเลขโทร               | เศัพท์ 10 หลัก |                      | 2            | 0    |
| ก่อนหน้า                           |             | มันทึก                        |                |                      | ถ้           | โดไป |

- 1. กด บันทึก เพื่อบันทึกข้อมูลในแบบฟอร์ม
- 2. กด ถัดไป เพื่อไปยังขั้นตอนต่อไป
- 3. กด OK เพื่อบันทึกข้อมูลในฟอร์มซ้ำอีกครั้ง

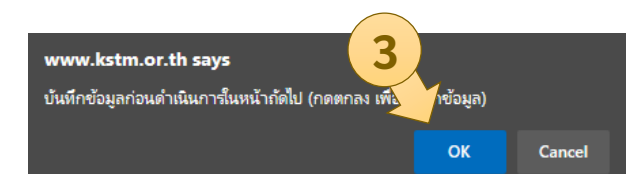

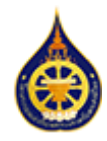

ทุนอุดมศึกษา ขั้นตอนที่ 4/7

| ขนตอนท 4 / 7                                     |               |         |       |            |   |                      |              |            |
|--------------------------------------------------|---------------|---------|-------|------------|---|----------------------|--------------|------------|
| บิดาชื่อ                                         |               |         |       |            |   |                      |              |            |
| ชื่อ                                             |               |         | 0     | นามสกุล    |   |                      |              | 0          |
| สถานภาพ                                          | () ยังมีชีวิต |         |       | 🔿 หย่าร้าง |   | 🔘 ถึงแก่กร           | 550          |            |
| หมายเลขโทรศัพท์บิดา                              | -             |         |       | -          |   |                      |              |            |
| เฉพาะหมายเลขโทรศัพท์ 10 หลัก                     |               |         | ()    |            |   |                      |              |            |
| มารดาชื่อ                                        |               |         |       |            |   |                      |              |            |
| ชื่อ                                             |               |         | 0     | นามสกูล    |   |                      |              | 0          |
| สถานภาพ"<br>หมายเลขโทรศัพท์มารดา"                | 🔘 ยังมีชีวิต  |         |       | 🔿 หย่าร้าง |   | 🔿 ถึงแก่กะ           | ssu          |            |
| เฉพาะหมายเลขโทรศัพท์ 10 หลัก                     |               |         | 0     |            |   |                      |              |            |
| ข้อมูลอาจารย์<br>() ที่ปรึกษา                    | () ແປະແປວ     |         |       | 🔿 สอนวิชา  |   | 🔿 ປຣະຈຳຮ້            | u            |            |
| วิชาที่สอน                                       |               |         |       |            |   |                      |              |            |
| ชื่อวิซา                                         |               |         |       | ✓          |   |                      |              |            |
| ชื่อ-นามสกุล                                     |               |         |       |            |   |                      |              |            |
| ชื่อ                                             | ✓             | นามสกุล |       |            | ✓ | ฉายา (ຄ້ານี)         |              | ~          |
| ทีอยู่                                           |               |         |       |            |   |                      |              |            |
| เลขที่                                           |               |         | ถนน   |            |   |                      | รหัสไปรษณีย์ |            |
|                                                  |               | ✓       |       |            |   | <ul> <li></li> </ul> | รหัสไปรษณีย์ | ~          |
| ตำบล                                             |               | อำเภอ   |       |            |   | จังหวัด              |              |            |
|                                                  | ✓             |         |       |            | ✓ |                      |              | ✓          |
| หมายเลขโทรศัพท์"<br>เฉพาะหมายเลขโทรศัพท์ 10 หลัก |               | (       | 1     | ✓          |   |                      | 2            | 1<br>7     |
| ก่อนหน้า                                         |               |         | <br>س | มทึก       |   |                      | 1            | /<br>ກັດໄປ |

- 1. กด บันทึก เพื่อบันทึกข้อมูลในแบบฟอร์ม
- 2. กด ถัดไป เพื่อไปยังขั้นตอนต่อไป
- 3. กด OK เพื่อบันทึกข้อมูลในฟอร์มซ้ำอีกครั้ง

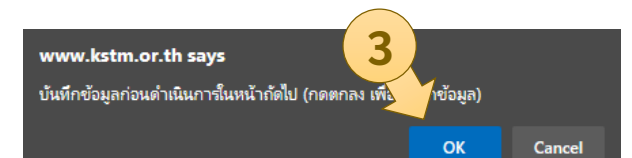

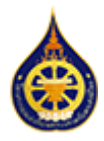

## **การใส่บ้อมูลพระนิสิต** ทุนอุดมศึกษา ขั้นตอนที่ 5/7

| ขั้นตอนที่ 5 / 7            |               |            |
|-----------------------------|---------------|------------|
| ข้อมูลประวัติสำเร็จการศึกษา |               |            |
| การศึกษาแผนกธรรม - บาลี     |               |            |
| แผนกบาลี                    | แผนกธรรม      |            |
| เปรียญธรรม                  | 🗸 \$ มักธรรม  | ✓ \$       |
| การศึกษา (คุณวุฒิสูงสุด)    |               |            |
| ระดับการศึกษา               | สถานศึกษา     | ปีการศึกษา |
| เลือกระดับการศึกษา 🗸 🕈      | ชื่อสถานศึกษา | 0 2 ~      |
| ก่อนหน้า                    | บันทึก        | ถ้ดไป      |

- 1. กด บันทึก เพื่อบันทึกข้อมูลในแบบฟอร์ม
- 2. กด ถัดไป เพื่อไปยังขั้นตอนต่อไป
- 3. กด OK เพื่อบันทึกข้อมูลในฟอร์มซ้ำอีกครั้ง

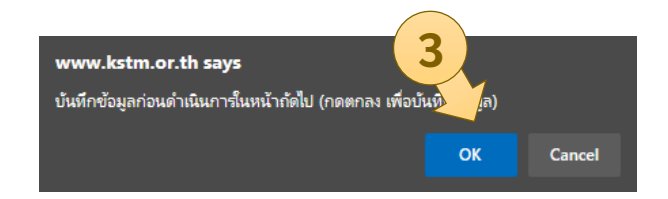

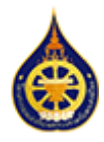

### การใส่ข้อมูลพระนิสิต ทุนอุดมศึกษา ขั้นตอนที่ 6/7

| 1   |    | -   |   |    |  |
|-----|----|-----|---|----|--|
| ขับ | ຫຄ | บที | 6 | 17 |  |

#### ข้อมูลผลงาน

1) ความสามารถพิเศษ

2) ประวัติการเผยแผ่พระพุทธศาสนาและการสืบสารศาสนประเพณี (บทความ / รูปภาพ / วีดีโอ)

3) ประวัติการฝึกอบรมต่างๆ ที่เกี่ยวข้องกับการเผยแผ่พระพุทธศาสนา (มีใบวุฒิบัตร)

4) ท่านได้นำความรู้ที่ศึกษามาประยุกต์ใช้ในการเผยแพร่พระพุทธศาสนาและบริหารจัดการวัดอย่างไร

หากท่านมีไฟล์ผลงาน / ใบวุฒิบัตร กรุณาแนบไฟล์ดังกล่าว ( เฉพาะไฟล์ รูปภาพ หรือเอกสารเท่านั้น (jpg, jpeg, png, doc, docx, pdf, xls, xlsx))

| Choose File No file chosen                      |        | ✓ 🕞 Upload |
|-------------------------------------------------|--------|------------|
| ชื่อไฟล์                                        | ac     | ction 2    |
| 02833de7cb93b50620df1fef26b4c1cc_1695089653.jpg | ลา     |            |
| ก่อนหน้า                                        | บันทึก | ຄັດໄປ      |

- 1. กด บันทึก เพื่อบันทึกข้อมูลในแบบฟอร์ม
- 2. กด ถัดไป เพื่อไปยังขั้นตอนต่อไป
- 3. กด OK เพื่อบันทึกข้อมูลในฟอร์มซ้ำอีกครั้ง

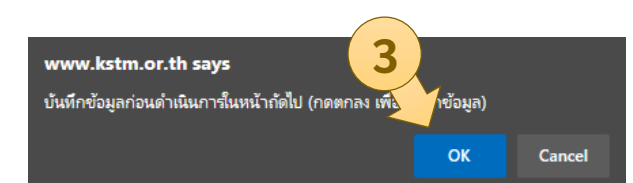

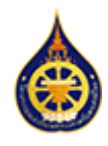

ทุนอุดมศึกษา ขั้นตอนที่ 7/7

| ขั้นตอนที่ 7 / 7                                                                                                    |                            |                                                             |          |  |  |  |  |
|----------------------------------------------------------------------------------------------------|----------------------------|-------------------------------------------------------------|----------|--|--|--|--|
| กรุณาแนบไฟล์เอกสารห                                                                                                    | เล้กฐานในก                 | ารสมัครให้ถูกต้องครบถ้วนดังนี้ 1                            |          |  |  |  |  |
| ไฟล์ต้องมีขนาดไม่เกิน 10MB เฉพา                                                                                                    | ะไฟล์ รูปภาพ หรือ          | อเอกสารเท่านั้น (jpg, jpeg, png, doc, docx, pdf, xls, xlsx) |          |  |  |  |  |
| 1. ຮູປຄ່າຍ                                                                                                    | Choose File                | No file chosen                                              | F Upload |  |  |  |  |
|                                                                                                    | 02833de7cb93l              | b50620df1fef26b4c1cc_DISPLAY.png ຄນ                         |          |  |  |  |  |
| 2. บัตรประชาชน / Passport 2                                                                                                    | Choose File                | No file chosen                                              | + Upload |  |  |  |  |
| 2                                                                                                    | 02833de7cb93l              | b50620df1fef26b4c1cc_ID.jpg ລາ                              |          |  |  |  |  |
| 3. หนังสือสุทธิ                                                                                                    | Choose File                | No file chosen                                              | + Upload |  |  |  |  |
|                                                                                                    | 02833de7cb93l              | b50620df1fef26b4c1cc_QUALIFICATION.jpg  ສບ                  |          |  |  |  |  |
| 4. เอกสารรับรองการเป็น<br>นักศึกษา                                                                                                    | Choose File                | No file chosen                                              | + Upload |  |  |  |  |
|                                                                                                    | 02833de7cb93l              | b50620df1fef26b4c1cc_TRANSCRIPT.png ຄບ                      |          |  |  |  |  |
| 5. หน้าสมุดบัญชีเงินฝากธนาคาร                                                                                                    | Choose File                | No file chosen                                              | + Upload |  |  |  |  |
|                                                                                                    | 02833de7cb93<br>ชื่อธนาคาร | b50620df1fef26b4c1cc_BOOKBANK.jpg ลบ<br>ธนาคารกรุงไทย สาขา  |          |  |  |  |  |
|                                                                                                    | ชื่อบัญชี                  | ทดสอบ                                                       |          |  |  |  |  |
|                                                                                                    | ประเภทบัญชี                | บันทึกข้อมูลบัญชีธนาคาร                                     |          |  |  |  |  |
| ** อาตมาภาพยินดีที่จะปฏิบัติตามหลักเกณฑ์ เงื่อนไข และให้ความร่วมมือกับโครงการทุนเล่าเรียนหลวงสำหรับพระ<br>สงฆ์ไทยทุกประการ **<br>ขอ<br>วว่าเป็นความจริงทุกประการ |                            |                                                             |          |  |  |  |  |
| ก่อนหน้า                                                                                                    |                            | ตรวจสอบและส่งใบสมัคร                                        |          |  |  |  |  |
| www.kstm.or.th says<br>กรุณาแนบไฟล์เอกสารหลักฐานในการสม้ครให้ถูกต้องครบถ้วน<br>1. ข้อมลเอกสารหลักฐานต้องใส่ให้ครบถ้วน                                            |                            |                                                             |          |  |  |  |  |
| 2. กรุณาตรวจสอบกา                                                                                                    | ร Upload ไห                | ปล์ จากลิงก์ที่แสดงผลหลังจาก กดปุ่ม Upload                  | -        |  |  |  |  |
| ∠. แล้ะหาผางงขอกแบ                                                                                                    | a optoau ti                | าย จ แบยพบทยอยพบพยาทยางจ แบ แต่เบ็ซ obroad                  |          |  |  |  |  |

- 3. กรุณาใส่ข้อมูลบัญชีธนาคารให้ครบถ้วนและกดปุ่ม **บันทึกข้อมูลบัญชีธนาคาร**
- 4. กดปุ่ม **ก่อนหน้า** เพื่อย้อนกลับไปแก้ไขข้อมูลในชั้นตอนก่อน
- 5. กดปุ่ม ตรวจสอบและส่งใบสมัคร เพื่อไปยังหน้ารวมข้อมูลทั้งหมดที่กรอกไว้

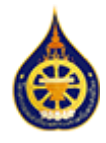

ขั้นตอนการตรวจสอบและส่งใบสมัคร

| ບັນການເຮັດດີ ເຊິ່ງ ເປັນ ແລະ ເຊິ່ງ ເຊິ່ງ ເ                                                                                                    | izas<br>alfan                                                                                                    | แก้ไข / ตรวจสอบแบบฟอร์ม<br>⊞ ทุนอุดมศึกษา 3                                                                                                    |
|----------------------------------------------------------------------------------------------------|----------------------------------------------------------------------------------------------------|----------------------------------------------------------------------------------------------------|
| faar stel<br>east<br>east<br>easter<br>easter<br>easter                                                                                                    | 17 дараготай<br>                                                                                                    |                                                                                                    |
| duđi<br>Ilfo-ovn'<br>™ento ✔ (metro                                                                                                    | fe-ananya<br>fal<br>sektiwati azofi                                                                                                    | www.kstm.or.th says                                                                                                    |
| Avent dannt                                                                                                    | dua dua dua                                                                                                    | กรุณาตรวจสอบ และกรอกข้อมูลให้ครบถ้วน                                                                                                    |
| rtalelar eru (b'<br>motionen bereiten eru (b'<br>motionen bereiten eru (b')<br>federumskolar eru (b')<br>stelstaart eru (b')<br>of eru (b')<br>of e | ส่วนที่ 2 : ป้อมูลประวัติสำเร็จการศึกษา<br>2) กรศึกษาและสาราย<br>และการไ                                                                                                    | ОК                                                                                                    |
| thus thus<br>subshinersersershall<br>subshinersersershall<br>of the subshinersersershall<br>of the subshinersersershall<br>of the subshinerserserserserserserserserserserserserse                                                                                                    | 22 mafrus (puqs)<br>xsturnatnus<br>                                                                                                    | ** อาตมาภาพยินดีที่จะปฏิบัติตามหลักเกณฑ์ เงื่อนไข และให้ความร่วมมือ<br>กับโครงการทุนเล่าเรียนหลางสำหรับพระสงว์ไทยทุกประการ **                                                                                                    |
| drus évre<br>arrandertwikkrunetetetét évre<br>Ø perspenytikkön                                                                                                    | ส่วนที่ 3 : ข้อมูลผลงาน<br>31 กรายามารถที่พร                                                                                                    | ขอรับรองว่าเป็นความจริงทุกประการ                                                                                                    |
| Tartha (ann El) (ha) Feanbach (ha)                                                                                                    | 32 ปะวิธีการสะสองโละสุทธศาสนาระการสินการสารสองโอเลกปี (เก<br>33 ปะวิธีการสักอรณะกิจก ที่สำนวนอาการสองสองกอุทธศาสนา                                                                                                    | ทดสอบ<br>ส่งในสนักร                                                                                                    |
| 12 ประวิทารประหาไจปละมา"<br>รปก่ะหน้าที่ (สุดเหลา" พระประหาศัย"<br>[การประการประการไป<br>สารปรุงกระหาวันหาว"                                                                                                    | 14 กับใปประวาทรู้ได้กระหว่าวยุกก็ไปหารและครับระทุกตามค                                                                                                    |                                                                                                    |
| defound? deta ras<br>dea deta                                                                                                    | ไฟล์สอาน / โบรูชิอิก<br>เอริวิริส-สอริเออริจิศาษภิษิยะ (เกาะ 168009653.)อรู<br>กรุณาแบบไฟล์เอกสารหลักฐานในการสบัครให้ดู                                                                                                    | endesreutburded www.kstm.or.th says                                                                                                    |
| 13 มามาร์องแหร้างไปหลุมแองผู้แสรงกุม '                                                                                                    | 1. yuhwi         038336/16/980003           2. disulerseu / Peeperi'         038336/16/980003           3. seldopsii         028336/16/980003           4. mers feixaarsuluchrismi         028336/16/980003           5. seldopsii         028336/16/980003           5. seldopsii         028336/16/980003                                                                                                    | อาการและ อาการ<br>อาการและ อาการ<br>อาการและ อาการ<br>อาการและ อาการ<br>อาการและ อาการการ<br>อาการการการการการการการการการการการการการ                                                                                                    |
| skhlouhi felo naj<br>thus function felo ()                                                                                                    | daverns<br>decived<br>vicensited                                                                                                    | severaphu evitat                                                                                                    |
| rayên kurdaneye <sup>e</sup> derevele<br>rayên kurdaneye<br>O                                                                                                    | ** อาดมากาพยินดีที่จะปฏิบัติตามหลังเกณฑ์ เพื่อ                                                                                                    | www.kstm.or.th says                                                                                                    |
|                                                                                                    |                                                                                                    | ส่งใบสมัครสำเร็จ                                                                                                    |
| Constant of the second second se                                                                                                    | 13 de differnamente opter service en de reneration (d) in<br>13 de differnamente opter service en de reneration (d) in<br>14 de dathers offendeur le mana integration (d)<br>14 de dathers offendeur le mana integration (d)<br>14 de dathers off | <pre>nnสอบ ทคสอบ<br/>1 doluations<br/>nnaaeu<br/>ndoluations<br/>nodusuutudi<br/>ndoluations<br/>nodusuutudi<br/>ndoluations<br/>nodusuutudi<br/>ndoluations<br/>ndoluations<br/>ndo</pre> |

- 1. กดปุ่ม **ส่งใบสมัคร** เพื่อเก็บข้อมูลเข้าไปในระบบ และแจ้งเตือนเจ้าหน้าที่เพื่อตรวจสอบ
- 2. ในกรณีที่ข้อมูลไม่ครบถ้วนจะพบหน้าต่างแจ้งเตือน และแสดงผลส่วนที่ต้องการในกรอบสีแดง
- เลือกประเภททุนของท่านภายใต้เมนู แก้ไข/ตรวจสอบแบบฟอร์ม เพื่อกลับไปปรับปรังข้อมูล กด ปุ่ม บันทึก ตามขั้นตอนต่างๆจนกลับมายังหน้าตรวจสอบอีกครั้งเพื่อ ส่งใบสมัคร
- หากข้อมูลครบถ้วน ระบบจะแสดงผลหน้าต่าง ยืนยันการส่งมูล เนื่องจากในระหว่างการ ตรวจสอบโดยเจ้าหน้าที่ ท่านจะไม่สามารถแก้ไขข้อมูลได้ กด OK และรอจนว่าจะได้รับการแจ้ง เตือน ส่งใบสมัครสำเร็จ
- 5. เมื่อระบบดำเนินการเสร็จสิ้นจะเห็นหน้าต่างแจ้งว่า **ส่งใบสมัครสำเร็จ**

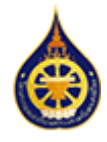

## **การใส่บ้อมูลพระนิสิต** ทุนศึกษาบาลี ขั้นตอนที่ 1/7

| 🔲 💧 โครงการทุนเล่าเรียบ                     | เหลวงสำหรับพระลง X +                       |                   |                              |              |           |           |         |                                         | Ο                                                                                                    | ×          |
|---------------------------------------------|--------------------------------------------|-------------------|------------------------------|--------------|-----------|-----------|---------|-----------------------------------------|----------------------------------------------------------------------------------------------------|------------|
| $\leftarrow$ C $\textcircled{D}$ http       | os:// <b>www.kstm.or.th</b> /app/register/ |                   | 오 ☆                          | 63           | ¢         | ¢         | เ∕≡     | ~~~~~~~~~~~~~~~~~~~~~~~~~~~~~~~~~~~~~~~ | •••                                                                                                    | $\bigcirc$ |
| โกรงการพุณส่งเรียบพระง<br>สำหรับกระยะคมในย  | nođau nođau<br>patt patližlive.com         |                   |                              |              |           |           |         |                                         |                                                                                                    |            |
| 🗌 หน้าแรก                                   |                                            |                   |                              |              |           |           |         |                                         |                                                                                                    |            |
| <b>แก้ไข / ตรวจสอบแบบฟอร์ม</b><br>⊞ ทุนบาลี |                                            | บันทึกป           | ไระวัติผัขอรับ               | มานพระเ      | ราชทาเ    | u         |         |                                         |                                                                                                    |            |
| 🖀 ออกจากระบบ                                | , e u                                      | โครงการทุนเล่าเรื | ร้ยนหลวงสำหรับพ <sup>.</sup> | ระสงฆ์ไทย    | ปีการศึกษ | n 2566    | v       |                                         |                                                                                                    |            |
|                                             | ประสงค์ขอรี<br>ขั้นตอนที่ 1 / 7            | บทุนพระราชทาน     | ประเภททุนผู้ส                | อบผ่าน ป     | .ซ. ๕ ศึก | เษาเพื่อเ | เข้าสอบ | ປ.ຽ. ອ                                  |                                                                                                    |            |
|                                             | 1 สังกัดสำนักเรียน/วัด (                   | สำนักเรียน/วัด    |                              |              |           |           |         |                                         |                                                                                                    | 0          |
|                                             | 2 รหัสไปรษณีย์                             | รหัสไปรษณีย์      |                              |              |           |           |         |                                         | <br>                                                                                                    | 0          |
|                                             | จังหวัด                                    | จังหวัด           |                              |              |           |           |         |                                         | <br>                                                                                                    | 0          |
|                                             | อำเภอ                                      | อำเภอ             | 3                            |              |           |           |         |                                         |                                                                                                    | 0          |
|                                             | ต่ำบล" (                                   | ตำบล              | <u>-</u>                     |              |           |           |         |                                         | the second second secon | 0          |
|                                             | ก่อนหน้า                                   |                   | บันทึก                       |              |           |           |         |                                         | ີຄັດ                                                                                                    | ไป         |
|                                             |                                            | ลิขสิทธิ์ ๔       | ) โครงการทุนเล่าเรียนห       | เลวงสำหรับพร | ระสงฆ์ไทย |           |         |                                         |                                                                                                    |            |

- 1. ใส่ข้อมูลสังกัดสำนักเรียน/วัด
- 2. ใส่ข้อมูลรหัสไปรษณีย์ ระบบใส่ข้อมูล จังหวัด อำเภอ และตำบล ให้อัตโนมัติ
- กด บันทึก เพื่อบันทึกข้อมูลในแบบฟอร์ม
- 4. กด ถัดไป เพื่อไปยังขั้นตอนต่อไป
- 5. กด OK เพื่อบันทึกข้อมูลในฟอร์มซ้ำอีกครั้ง

| www.kstm.or.th says 5<br>บันทึกข้อมูลก่อนดำเนินการในหน้าถัดไป (กดตกลง เพิ่ | /เกข้อมูล) |        | www.kstm.or.th says<br>บันทึกสำเร็จ |    |
|----------------------------------------------------------------------------|------------|--------|-------------------------------------|----|
|                                                                            | ОК         | Cancel |                                     | ОК |

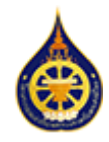

ทุนศึกษาบาลี ขั้นตอนที่ 2/7

| ขั้นตอนที่ 2 / 7                  |            |           |      |                            |                       |               |       |
|-----------------------------------|------------|-----------|------|----------------------------|-----------------------|---------------|-------|
| ชื่อ-ฉายา                         |            |           |      |                            |                       |               |       |
| ทดสอบ                             | ✓          | ทดสอบ     |      | ✓                          | ฉายา                  |               | ✓     |
| สัญชาติ'                          |            |           |      | เชื้อชาติ                  |                       |               |       |
| สัญชาดิ                           |            |           | 0    |                            |                       |               | 0     |
| нилецаи Passport No."             |            |           |      |                            |                       |               |       |
| หมายเลข Passport No.              |            |           |      |                            |                       |               | 0     |
| เกิดเมื่อวันที่'                  |            | อายุ (ปี) |      |                            | wsรษา (ปี)            |               |       |
| mm/dd/yyyy                        | • •        |           |      | 0                          |                       |               | 0     |
| ที่อยู่ตามทะเบียนบ้าน             |            |           |      |                            |                       |               |       |
| บานเลขก                           |            |           | ຄບບ  |                            |                       | รหสเปรษณย     |       |
| L                                 |            |           | L    |                            | · · · · ·             | รหสโปรษณย     |       |
| ตำบล                              |            | อำเภอ     |      |                            | จังหวัด               |               |       |
|                                   | 0          |           |      | 0                          |                       |               | 0     |
| ระหว่างศึกษาอาตมาภาพอาศัยอยู่ที่  |            |           |      |                            |                       |               |       |
| บ้านเลขที่"                       |            |           | ຄບບ  |                            |                       | รหัสไปรษณีย์" |       |
|                                   |            | 0         |      |                            | <b>~</b>              | รทัสไปรษณีย์  | 0     |
| ตำบล                              |            | อำเภอ     |      |                            | จังหวัด               |               |       |
|                                   | 0          |           |      | 0                          |                       |               | 0     |
| หมายเลขโทรศัพท์ที่สามารถติดต่อได้ |            |           |      | อีเมล์                     |                       |               |       |
| เฉพาะหมายเลขโทรศัพท์ 10 หลัก      |            |           | 0    | patt.patt@live.com         |                       |               |       |
| ไอดีไลน์ (Line ID) (ถ้ามี)        |            |           |      | Facebook (ถ้ามี)           |                       |               |       |
|                                   |            |           | ∕    |                            |                       |               | ✓     |
| บุคคลที่ติดต่อได้ในกรณีเร่งด่วน'  |            |           | 2    | หมายเลขโทรศัพท์บุคคลที่ติด | ต่อได้ในกรณีเร่งด่วน' | 2             |       |
| ขือ 🕕                             | ความสัมพัน | เชิ่      | - CP | เฉพาะหมายเลขโทรศัพท์ 1     | 10 หลัก               |               |       |
| ก่อนหม้า                          |            |           | ŭ    | มทีก                       |                       | $\geq$        | ຄັດໄປ |

- 1. เลือก สัญชาติ จากตัวเลือกที่มี หากเป็นสัญชาติไทย ให้ใส่หมายเลขบัตรประจำตัวประชาชน
- 2. กด บันทึก เพื่อบันทึกข้อมูลในแบบฟอร์ม
- 3. กด ถัดไป เพื่อไปยังขั้นตอนต่อไป
- 4. กด OK เพื่อบันทึกข้อมูลในฟอร์มซ้ำอีกครั้ง

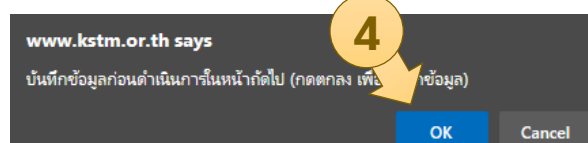

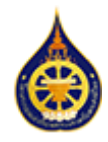

## **การใส่บ้อมูลพระนิสิต** ทุนศึกษาบาลี ขั้นตอนที่ 3/7

| ขั้นตอนที่ 3 / 7                 |            |    |                               |               |                      |                 |              |
|----------------------------------|------------|----|-------------------------------|---------------|----------------------|-----------------|--------------|
| ประวัติการบรรพชา/อุปสมบท *       |            |    |                               |               |                      |                 |              |
| วัน/เดือน/ปี ที่อุปสมบท          |            |    | wระอุปัชณาย์ชื่อ <sup>*</sup> |               |                      |                 |              |
| mm/dd/yyyy                       | E          |    |                               |               |                      |                 | 0            |
| สถานที่อุปสมบท/บรรพชา            |            |    |                               |               |                      |                 |              |
| ชื่อวัด                          | ຄບເ        | ı. |                               |               |                      | รหัสไปรษณีย์"   |              |
|                                  | 0          |    |                               |               | <ul> <li></li> </ul> | รหัสไปรษณีย์    | 0            |
| ตำบล                             | อำเภอ      |    |                               | จังหวัด       |                      |                 |              |
|                                  |            |    | 0                             |               |                      |                 | 0            |
| สังกัดคณะสงข์                    | 🔾 ຣຣຣມຍຸຕົ |    | 🔿 มหานิกาย                    | 🔵 อนัมนิกาย   |                      | 🔵 จีนนิกาย      |              |
| นามหรือสมณศักดิ์ปัจจุบันของผู้ขอ | รับทุน *   |    |                               |               |                      |                 |              |
| นามหรือสมณศักดิ์ปัจจุบัน         |            | 0  | ตำแหน่งทางการปก               | ารอง (ถ้ามี)  |                      |                 | ✓            |
| ปัจจุบันสังกัดวัด                |            |    |                               |               |                      |                 |              |
| ชื่อวัด"                         | ถนเ        | ı  |                               |               |                      | รหัสไปรษณีย์"   |              |
|                                  | •          |    |                               |               | <ul> <li></li> </ul> | รหัสไปรษณีย์    | 0            |
| ตำบล                             | อำเภอ      |    |                               | จังหวัด       |                      |                 |              |
|                                  |            |    | 0                             |               |                      |                 | 0            |
| เจ้าอาวาสชื่อ                    |            |    | หมายเลขโทรศัพท์เจ้าอ          | าวาส          |                      |                 |              |
|                                  |            | 1  | เฉพาะหมายเลขโทร               | ศัพท์ 10 หลัก |                      | 2               | 0            |
| ก่อนหน้า                         |            |    | ์ก                            |               |                      | <u>ک</u> ر<br>آ | <b>เ</b> ดไป |

- 1. กด บันทึก เพื่อบันทึกข้อมูลในแบบฟอร์ม
- 2. กด ถัดไป เพื่อไปยังขั้นตอนต่อไป
- 3. กด OK เพื่อบันทึกข้อมูลในฟอร์มซ้ำอีกครั้ง

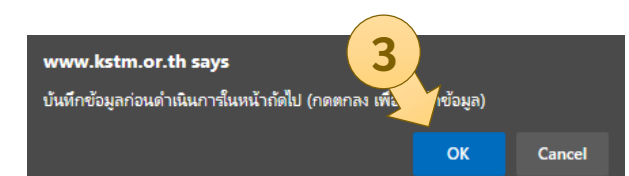

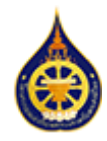

**การใส่บ้อมูลพระนิสิต** ทุนศึกษาบาลี ขั้นตอนที่ 4/7

| ขั้นตอนที่ 4 / 7                                 |              |          |     |                                                                                                    |   |              |              |        |
|--------------------------------------------------|--------------|----------|-----|----------------------------------------------------------------------------------------------------|---|--------------|--------------|--------|
| บิดาชื่อ                                         |              |          |     |                                                                                                    |   |              |              |        |
| ชื่อ                                             |              |          | 0   | นามสกูล                                                                                                    |   |              |              | 0      |
| สถานภาพ<br>หมายและปไทรศัพท์มีดา                  | 🔘 ยังมีชีวิต |          |     | 🔿 หย่าร้าง                                                                                                    |   | 🔘 ถึงแก่ก    | SSU          |        |
| เฉพาะหมายเลขโทรศัพท์ 10 หลัก                     |              |          | 0   |                                                                                                    |   |              |              |        |
| มารดาชื่อ                                        |              |          |     |                                                                                                    |   |              |              |        |
| ชื่อ                                             |              |          |     | นามสกุล                                                                                                    |   |              |              | 0      |
| สถานภาพ"<br>หมายเลขโทรศัพท์มารดา"                | 🔘 ยังมีชีวิต |          |     | 🔿 หย่าร้าง                                                                                                    |   | 🔘 ถึงแก่ก    | SSU          |        |
| เฉพาะหมายเลขโทรศัพท์ 10 หลัก                     |              |          | 0   |                                                                                                    |   |              |              |        |
| ข้อมูลอาจารย์<br>() ที่ปรึกษา<br>วิชาที่สอน      | () ແນະແນວ    |          |     | () สอนวิชา                                                                                                    |   | 🔿 ประจำชั่   | ù            |        |
| ชื่อวิชา                                         |              |          |     | <ul> <li>Image: A start of the start of the start of</li></ul> |   |              |              |        |
| ชื่อ-นามสกุล                                     |              |          |     |                                                                                                    |   |              |              |        |
| ซื่อ                                             | ✓            | นามสกุล  |     |                                                                                                    | ✓ | ฉายา (ถ้ามี) |              | ✓      |
| ที่อยู่                                          |              |          |     |                                                                                                    |   |              |              |        |
| เลขที                                            |              |          | ถนน |                                                                                                    |   |              | รหัสไปรษณีย์ |        |
|                                                  |              | <b>~</b> |     |                                                                                                    |   | ~            | รหัสไปรษณีย์ | ~      |
| ตำบล                                             |              | อำเภอ    |     |                                                                                                    |   | จังหวัด      |              |        |
|                                                  | ✓            |          |     |                                                                                                    | ~ |              |              | ✓      |
| หมายเลขโทรศัพท์"<br>เฉพาะหมายเลขโทรศัพท์ 10 หลัก |              | (        | 1   | ~                                                                                                    |   |              | 2            | )<br>7 |
| ก่อนหน้า                                         |              |          | ບັນ | มทีก                                                                                                    |   |              |              | ຄັດໄປ  |

- 1. กด บันทึก เพื่อบันทึกข้อมูลในแบบฟอร์ม
- 2. กด ถัดไป เพื่อไปยังขั้นตอนต่อไป
- 3. กด OK เพื่อบันทึกข้อมูลในฟอร์มซ้ำอีกครั้ง

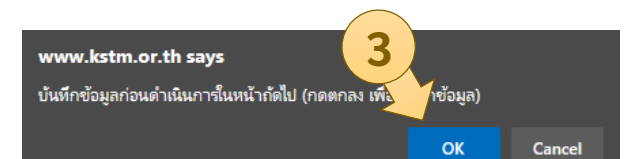

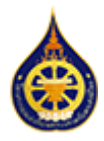

## **การใส่บ้อมูลพระนิสิต** ทุนศึกษาบาลี ขั้นตอนที่ 5/7

| ขั้นตอนที่ 5 / 7            |               |            |
|-----------------------------|---------------|------------|
| ข้อมูลประวัติสำเร็จการศึกษา |               |            |
| การศึกษาแผนกธรรม - บาลี     |               |            |
| แผนกบาลี                    | แผนกธรรม      |            |
| เปรียญธรรม                  | 🗸 \$ มีกธรรม  | ✓ \$       |
| การศึกษา (คุณวุฒิสูงสุด)    |               |            |
| ระดับการศึกษา               | สถานศึกษา     | ปีการศึกษา |
| เลือกระดับการศึกษา 🗸 🕈      | ชื่อสถานศึกษา | 0          |
| ก่อนหน้า                    | บันทึก        |            |

- 1. กด บันทึก เพื่อบันทึกข้อมูลในแบบฟอร์ม
- 2. กด ถัดไป เพื่อไปยังขั้นตอนต่อไป
- 3. กด OK เพื่อบันทึกข้อมูลในฟอร์มซ้ำอีกครั้ง

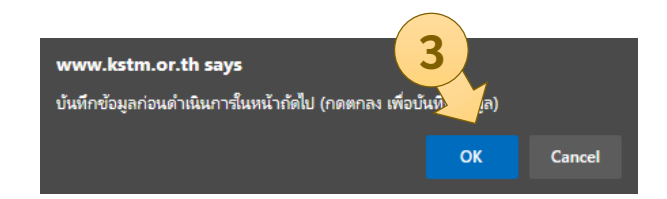

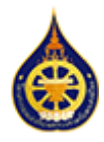

### การใส่ข้อมูลพระนิสิต ทุนศึกษาบาลี ขั้นตอนที่ 6/7

ขั้นตอนที่ 6 / 7

#### ข้อมูลผลงาน

1) ความสามารถพิเศษ

2) ประวัติการเผยแผ่พระพุทธศาสนาและการสืบสารศาสนประเพณี (บทความ / รูปภาพ / วีดีโอ)

3) ประวัติการฝึกอบรมต่างๆ ที่เกี่ยวข้องกับการเผยแผ่พระพุทธศาสนา (มีใบวุฒิบัตร)

4) ท่านได้นำความรู้ที่ศึกษามาประยุกต์ใช้ในการเผยแพร่พระพุทธศาสนาและบริหารจัดการวัดอย่างไร

หากท่านมีไฟล์ผลงาน / ใบวุฒิบัตร กรุณาแนบไฟล์ดังกล่าว ( เฉพาะไฟล์ รูปภาพ หรือเอกสารเท่านั้น (jpg, jpeg, png, doc, docx, pdf, xls, xlsx))

| Choose File No file chosen                      |        | ✓ 🕞 Upload |
|-------------------------------------------------|--------|------------|
| ชื่อไฟล์                                        | ac     | ction 2    |
| 02833de7cb93b50620df1fef26b4c1cc_1695089653.jpg | ลา     |            |
| ก่อนหน้า                                        | บันทึก | ຄັດໄປ      |

- 1. กด บันทึก เพื่อบันทึกข้อมูลในแบบฟอร์ม
- 2. กด ถัดไป เพื่อไปยังขั้นตอนต่อไป
- 3. กด OK เพื่อบันทึกข้อมูลในฟอร์มซ้ำอีกครั้ง

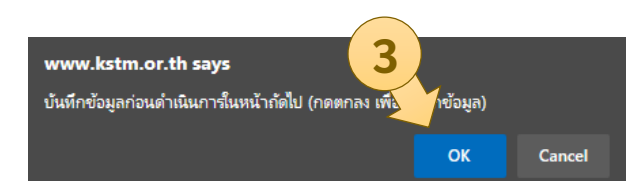

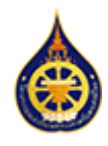

## **การใส่บ้อมูลพระนิสิต** ทุนศึกษาบาลี ขั้นตอนที่ 7/7

| ขั้นตอนที่ 7 / 7                        |                             |                                                                                 |           |
|-----------------------------------------|-----------------------------|---------------------------------------------------------------------------------|-----------|
| กรุณาแนบไฟล์เอกสารห                     | เล้กฐานในกา                 | ารสมัครให้ถูกต้องครบถ้วนดังนี้ 1                                                |           |
| ไฟล์ต้องมีขนาดไม่เกิน 10MB เฉพาะ        | ะไฟล์ รูปภาพ หรือ           | มอกสารเท่านั้น (jpg, jpeg, png, doc, docx, pdf, xls, xlsx)                      |           |
| 1. รูปถ่าย                              | Choose File                 | No file chosen                                                                  | + Upload  |
| 2. บัตรประชาชน / Passpo                 | 02833de7cb93t               | ວ50620df1fef26b4c1cc_DISPLAY.png  ຄນ                                            |           |
|                                         | Choose File                 | No file chosen                                                                  | F Upload  |
|                                         | 02833de7cb93t               | ວ50620df1fef26b4c1cc_ID.jpg ສບ                                                  |           |
| 3. หนังสือสุทธิ์                        | Choose File                 | No file chosen                                                                  | + Upload  |
|                                         | 02833de7cb93t               | 50620df1fef26b4c1cc_QUALIFICATION.jpg ຄບ                                        |           |
| 4. เอกสารรับรองการเป็น<br>นักศึกษา      | Choose File                 | No file chosen                                                                  | + Upload  |
|                                         | 02833de7cb93t               | ວ50620df1fef26b4c1cc_TRANSCRIPT.png ຄບ                                          |           |
| 5. หน้าสมุดบัญชีเงินฝากธนาคาร           | Choose File                 | No file chosen                                                                  | + Upload  |
|                                         | 02833de7cb93ł<br>ชื่อธนาคาร | 50620df1fef26b4c1cc_BOOKBANK.jpg ลบ<br>ธนาคารรัทย สาขา                          |           |
|                                         | ชื่อบัญชี                   | ทดสอน เลขที่บัญชี* 9999999                                                      |           |
|                                         | ประเภทบัญชี                 | บันทึกข้อมูลบัญชีธนาคาร                                                         |           |
| ** อาตมาภาพยินดีที่จะปฏิบ่              | มิติตามหลักเกถ              | นฑ์ เงื่อนไข และให้ความร่วมมือกับโครงการทุนเล่าเรียนหลวง<br>สงฆ์ไทยทุกประการ ** | สำหรับพระ |
| 4                                       | U .                         | 5<br>งงว่าเป็นความจริงทุกประการ<br>ทดสอบ ทดสอบ                                  |           |
| ก่อนหน้า                                |                             | ตรวจสอบและส่งใบสมัคร                                                            |           |
|                                         |                             | www.kstm.or.th says<br>กรุณาแนบไฟล์เอกสารหลักฐานในการสมัครให้ถูกต้องครบถ้วน     |           |
| <ol> <li>ข้อมูลเอกสารหลักฐาร</li> </ol> | นต้องใส่ให้ค                | รบถ้วน                                                                          | ОК        |
| 2. กรุณาตรวจสอบการ เ                    | Jpload ไฟล์                 | จากลิงก์ที่แสดงผลหลังจาก กดปุ่ม Upload                                          |           |
| 3. กรุณาใส่ข้อมูลบัญชีธ                 | นาคารให้คร                  | บถ้วนและกดปุ่ม <b>บันทึกข้อมูลบัญชีธนาคาร</b>                                   |           |
| 4. กดปุ่ม <b>ก่อนหน้า</b> เพื่อย        | ข้อนกลับไปเ                 | เก้ไขข้อมูลในชั้นตอนก่อน                                                        |           |

5. กดปุ่ม **ตรวจสอบและส่งใบสมัคร** เพื่อไปยังหน้ารวมข้อมูลทั้งหมดที่กรอกไว้

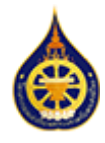

ขั้นตอนการตรวจสอบและส่งใบสมัคร

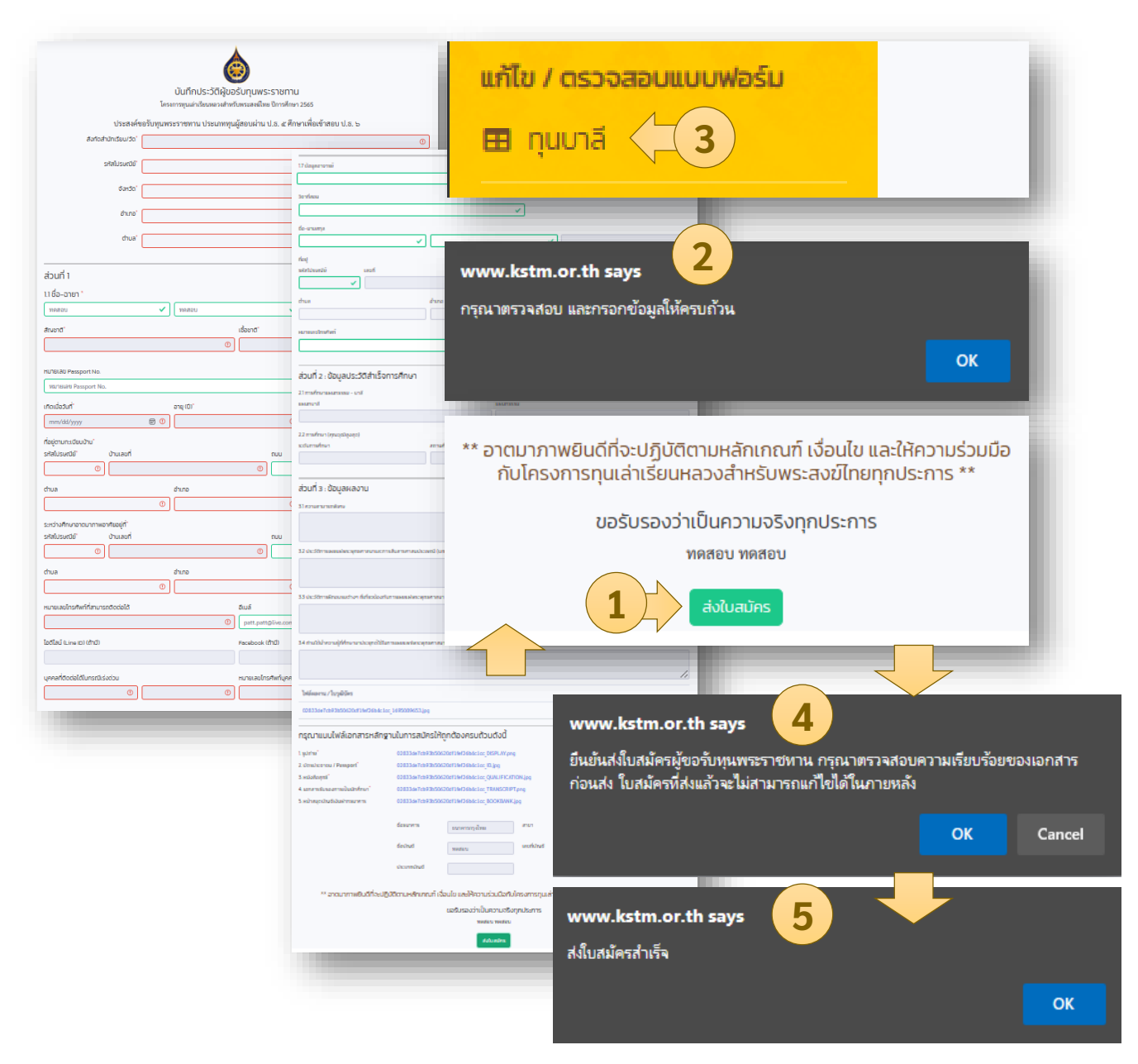

- 1. กดปุ่ม **ส่งใบสมัคร** เพื่อเก็บข้อมูลเข้าไปในระบบ และแจ้งเตือนเจ้าหน้าที่เพื่อตรวจสอบ
- 2. ในกรณีที่ข้อมูลไม่ครบถ้วนจะพบหน้าต่างแจ้งเตือน และแสดงผลส่วนที่ต้องการในกรอบสีแดง
- เลือกประเภททุนของท่านภายใต้เมนู แก้ไข/ตรวจสอบแบบฟอร์ม เพื่อกลับไปปรับปรังข้อมูล กด ปุ่ม บันทึก ตามขั้นตอนต่างๆจนกลับมายังหน้าตรวจสอบอีกครั้งเพื่อ ส่งใบสมัคร
- หากข้อมูลครบถ้วน ระบบจะแสดงผลหน้าต่าง ยืนยันการส่งมูล เนื่องจากในระหว่างการ ตรวจสอบโดยเจ้าหน้าที่ ท่านจะไม่สามารถแก้ไขข้อมูลได้ กด OK และรอจนว่าจะได้รับการแจ้ง เตือน ส่งใบสมัครสำเร็จ
- 5. เมื่อระบบดำเนินการเสร็จสิ้นจะเห็นหน้าต่างแจ้งว่า **ส่งใบสมัครสำเร็จ**

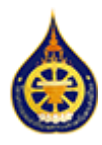

## การใส่ข้อมูลพระนิสิต สถานะของใบสมัคร

สถานะของการส่งข้อมูลแบ่งออกเป็น 4 สถานะ

- กรอกใบสมัคร เป็นสถานะแบบฟอร์มก่อนส่งข้อมูล พระนิสิตยังคงเข้าสู่ระบบเพื่อเพิ่มเติม หรือปรับปรุงข้อมูลในแบบฟอร์มได้
- **2. ส่งใบสมัคร** เป็นสถานะหลังจากกดปุ่ม ส่งใบสมัคร พระนิสิตสามารถเข้ามาดูข้อมูลได้แต่ไม่ สามารถแก้ไขได้ เนื่องจากอยู่ในระหว่างการตรวจสอบจากเจ้าหน้าที่โครงการ
- ใบสมัครตรวจสอบแล้ว เป็นสถานะที่ข้อมูลได้ถูกตรวจสอบจากเจ้าหน้าที่แล้ว ข้อมูลเหล่านี้ จะถูกใช้อ้างอิงในการประสานงานกับพระนิสิต

หลังจากข้อมูลของพระนิสิตได้รับการตรวจสอบแล้ว สถานะของพระนิสิตในระบบจะถูกปรับให้ สามารถใช้งานส่วนอื่นๆของระบบเพิ่มเติมได้ ซึ่งจะมีการแสดงผลหลังจากการเข้าสู่ระบบในครั้ง ต่อไป

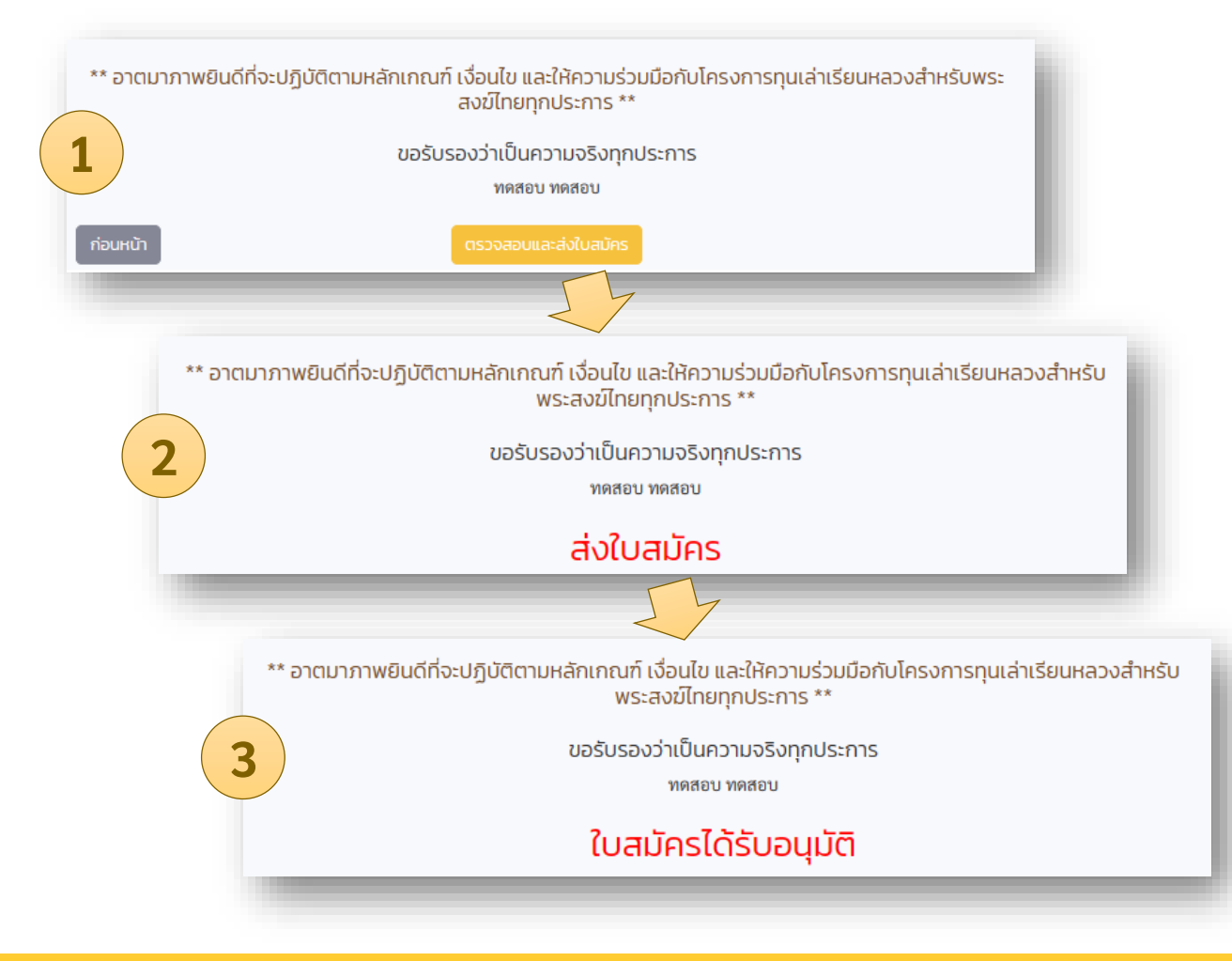